# Kézikönyv

Acer PD523P/PD525P/PD527 sorozatú projektorokhoz

# Tárolási utasítások

Selejtezés esetén ne dobja szemétbe ezt az elektronikus eszközt. A minimális szennyezés és a környezet lehető legnagyobb mértékű védelme érdekében dolgozza fel újra.

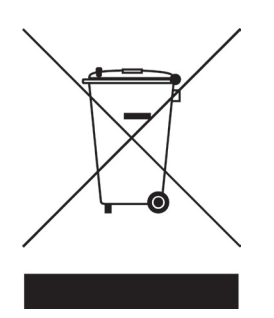

#### USA

LCD/CRT monitorral vagy kijelzővel működő elektronikus termékek, illetve szuper-magasnyomású higanygőzlámpa esetén:

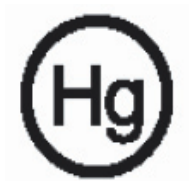

A termékben lévő lámpák higanyt tartalmaznak, újrahasznosításuk vagy megsemmisítésük a helyi, állami vagy szövetségi törvények szerint történhet. További információért forduljon az Elektronikai Ipari Szövetséghez a www.eiae. org címen. A lámpákra egyedileg vonatkozó információért keresse fel a www. lamprecycle.org webhelyet.

# acer Tartalomjegyzék

| Tartalomjegyzék                             | . 1 |
|---------------------------------------------|-----|
| Használattal kapcsolatos megjegyzés         | 3   |
| Óvintézkedések                              | 3   |
| Bevezetés                                   | 5   |
| Termékszolgáltatások                        | 5   |
| Csomagáttekintés                            | 6   |
| Termékáttekintés                            | 7   |
| Fő egység                                   | 7   |
| Vezérlőpult                                 | 8   |
| Csatlakozóportok                            | 9   |
| Lézermutatós távirányitó                    | .10 |
| Telepítés                                   | 11  |
| A projektor csatlakoztatása                 | .11 |
| A projektor be- és kikapcsolása             | 13  |
| A projektor bekapcsolása                    | .13 |
| A projektor kikapcsolása                    | .14 |
| Figyelmeztető fény                          | .14 |
| A kivetített kép beállítása                 | .15 |
| A projektor kepmagassaganak beallitasa      | .15 |
| A hagyitas / tokusz beallitasa              | .10 |
|                                             | 17  |
| Feinasznaloi kezelőszel vek                 | 17  |
|                                             | 21  |
|                                             | 21  |
| Color (Szín) (Számítógép/video mód)         | 22  |
| Image (Kép) (Számítógép/video mód)          | .24 |
| Management (Kezelés) (Számítógép/video mód) | .26 |
| Audio (Hang) (Számítógép/video mód)         | .29 |
| Timer (Időzítő) (Számítógép/video mód)      | .30 |
| Language (Nyelv) (Számítógép/video mód)     | .31 |
| Vezeték nélküli vetítés                     | 32  |
| Bevezetés                                   | .32 |
| Rendszerkövetelmények                       | .32 |
| I/O-felület                                 | .32 |
| A WPG modul beállítása                      | .33 |

# acer Tartalomjegyzék

| Első csatlakoztatás a WPG modu      | lhoz                           |
|-------------------------------------|--------------------------------|
| A szoftver letöltése                |                                |
| Csatlakozás egy projektorhoz        |                                |
| A hangfunkció használata            |                                |
| Az Acer WPG konfigurálása           |                                |
| Projector ID (Projektorazonosító).  |                                |
| Configuration password setup (Ko    | nfigurációs jelszó beállítása) |
| Upgrade firmware (Gyári frissítés)  |                                |
| Network settings (Hálózati beállítá | ısok)41                        |
| Kivetítés-vezérlők                  |                                |
| Hide (Elrejtés)                     |                                |
| Freeze (Kimerevítés)                |                                |
| Projector remote control (Projekto  | r távirányító)42               |
| Hotkey explanation (Gyorsbillenty   | ű-magyarázat)42                |
| Mellékletek                         |                                |
| Hibaelhárítás                       |                                |
| A lámpa cseréje                     |                                |
| Mûszaki leírás                      |                                |
| Kompatibilitási módok               |                                |
| Szabályzatok és biztonsági előírá   | sok 50                         |
|                                     |                                |

Használattal kapcsolatos megjegyzés

# Óvintézkedések

Az egység élettartamának maximalizálása érdekében kövesse a jelen felhasználói kézikönyvben található figyelmeztetéseket, óvintézkedéseket és karbantartási előírásokat.

| <b>∧</b> Figyelmeztetés- | Ha a lámpa bekapcsolt állapotban van, ne nézzen<br>bele a projektor lencséjébe. Az erős fény szem-<br>sérülést okotzhat.                                                                                                    |
|--------------------------|----------------------------------------------------------------------------------------------------|
| <b>A</b> Figyelmeztetés- | Tûzveszély vagy áramütés elkerülésének<br>érdekében ne tegye ki a készüléket az esőnek                                                                                                    |
| <b>∧</b> Figyelmeztetés- | vagy nedvességnek.<br>Kérjük, hogy a terméket ne nyissa fel és ne                                                                                                    |
|                          | szerelje szét, mert az áramütéshez vezethet.                                                                                                    |
| Figyelmeztetés-          | A lámpa cseréjekor hagyja lehûlni az egységet, és<br>kövesse a cserével kapcsolatos összes utasítást.                                                                                                    |
| <b>A</b> Figyelmeztetés- | A termék magától érzékeli a lámpa élettartamát<br>Figyelmeztető üzenetek esetén cserélje ki a<br>lámpát!                                                                                                    |
| <b>∧</b> Figyelmeztetés- | A lámpamodul kicserélése esetén a képernyőn<br>megjelenő beállítómenü "Management (Kezelés)"<br>eleme segítségével állítsa vissza a "Lamp Hour<br>Reset (Lámpaóra visszaállítása)" funkciót (lásd                                                                         |
| <b>A</b> Figyelmeztetés- | 46. oldal).<br>A projektor kikapcsolása esetén győződjön meg<br>róla, hogy az elektromos hálózatról történő<br>leválasztás előtt a projektor befejezte e lehûlési<br>ciklust.                                                                                             |
| AFigyelmeztetés-         | Először a projektort kapcsolja ki, és csak utána a jelforrásokat.                                                                                                    |
| <b>▲</b> Figyelmeztetés- | A projektor mûködése közben ne használja a lencsekupakot.                                                                                                    |
| <b>∧</b> Figyelmeztetés- | Amint a lámpa eléri élettartama végét, kiég és<br>hangos pukkanó hangot hallat. Ilyen esetben<br>a projektor nem kapcsolható be mindaddig,<br>amíg a lámpamodult ki nem cserélték. A lámpa<br>cseréjéhez kövesse a "A lámpa cseréje" rész alatt<br>található eljárásokat. |

acer

# acer Használattal kapcsolatos megjegyzés

#### Teendõk:

- A tisztítás elkezdése előtt kapcsolja ki a terméket.
- Enyhe mosószeres puha törlőruhával törölgesse meg a kijelzőházat.
- Amennyiben a készüléket előreláthatólag hosszabb ideig nem fogja használni, húzza ki a váltóáramú csatlakozóaljzatból.

#### **Tilos:**

- Elzárni az egység szellőzőaljzatait és szellőzőnyílásait.
- Súrolószer, viasz vagy oldószerek használata a tisztításhoz.
- Tilos az alábbi helyzetekben történő használat:
  - Szélsőségesen meleg, hideg vagy nedves környezetben.
  - Túlzott pornak vagy szennyeződésnek kitett helyeken.
  - Erős mágneses mezőt létrehozó alkalmazás mellett.
  - Közvetlen napfénynek kitett helyen.

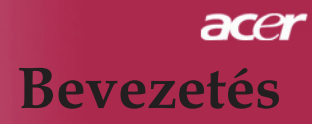

### Termékszolgáltatások

*Ez a termék XGA egy csippes,*  $DLP^{TM}$  projektor. A kiemelkedő tulajdonságok a következők:

- True XGA, 1024 X 768 címezhető pixel
- ◆ Egy csippes DLP<sup>™</sup> technológia
- NTSC 3.58/NTSC 4.43/PAL/SECAM és HDTV kompatibilis (480i/p, 576i/p, 720p, 1080i)
- Csúcstechnikás DVI kapcsolat HDCP funkciós digitalis jelhez, 480p, 576p, 720p és 1080i támogatással (Opcionális)
- Teljes funkciójú távirányító lézeres mutatóval
- Felhasználóbarát képernyőn megjelenő beállítómenü
- Magas szintû digitális trapéztorzítás funkció és kiváló minőségû teljes képernyős képléptékezés
- Felhasználóbarát vezérlőpult
- SXGA+, SXGA tömörítés és VGA, SVGA átméretezés
- Mac kompatibilis

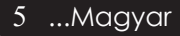

### Csomagolás áttekintése

A projektort az alább bemutatott tartozékokkal együtt szállítjuk. Ellenõrizze, hogy az egység teljes-e. Azonnal lépjen kapcsolatba a forgalmazóval, ha valami hiányzik.

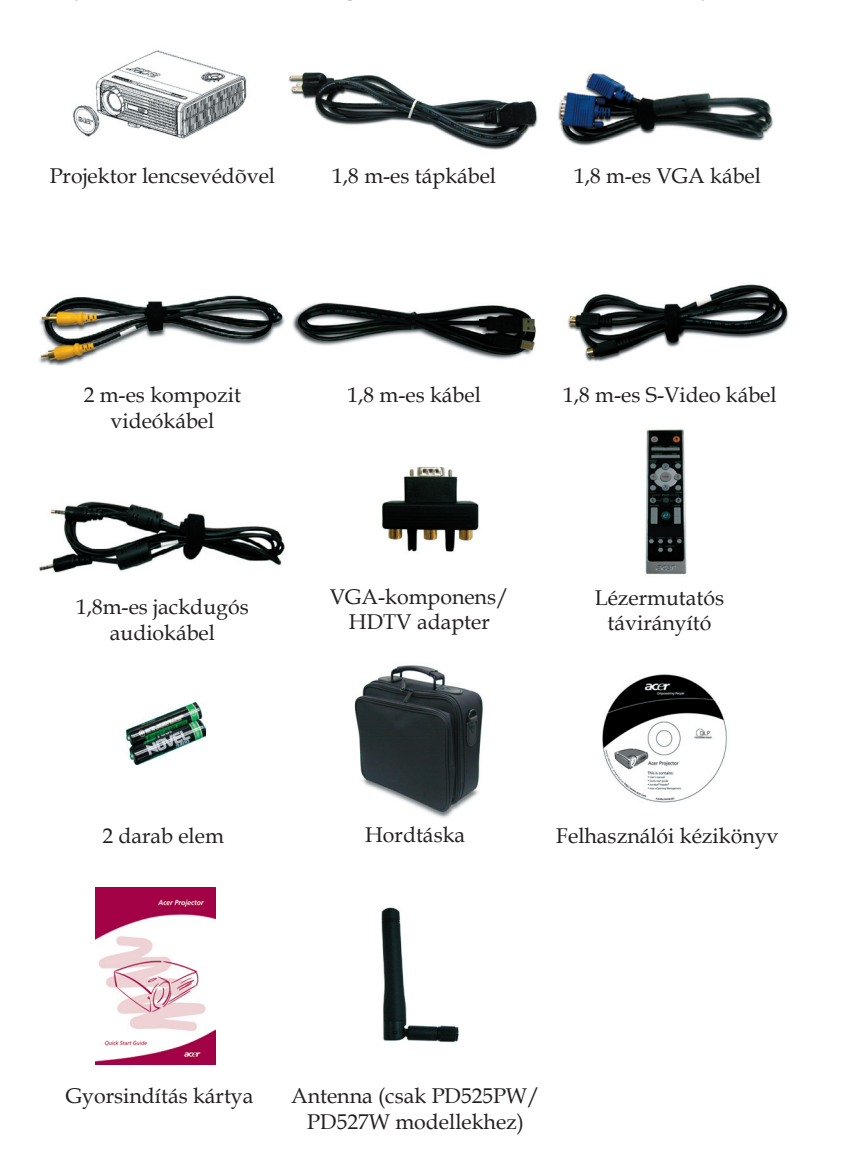

Magyar ... 6

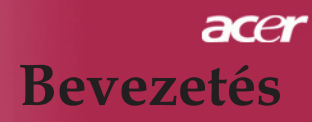

### Termékáttekintés

Fõ egység

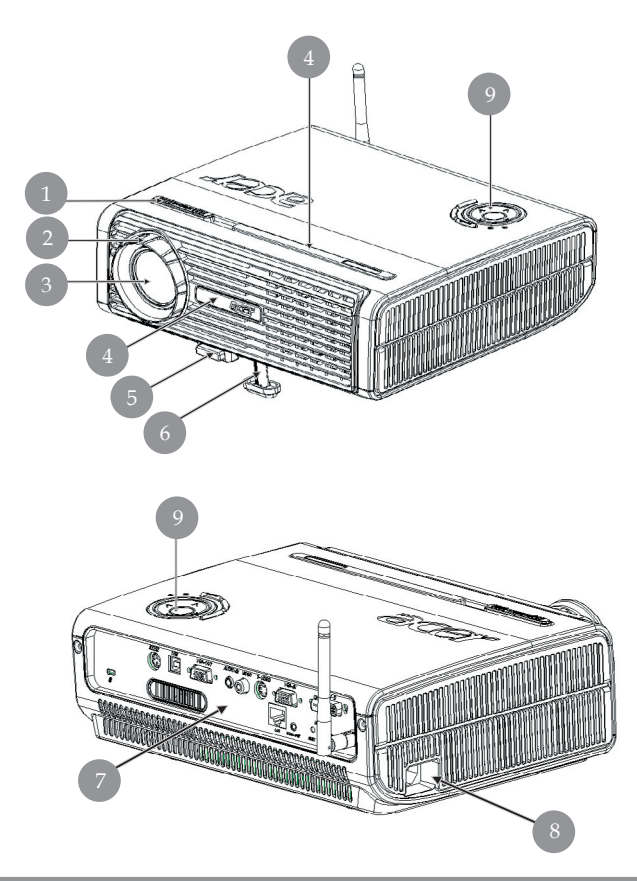

- 1. Fókuszgyűrű
- 2.
- 3.
- Nagyítás gyűrű Nagyítás lencse Távirányító érzékelő Emelőgomb 4.
- 5.
- Emelőláb 6.
- 7. Csatlakozóportok
- Tápaljzat 8.
- Vezérlőpult 9.

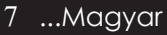

#### Vezérlõpult

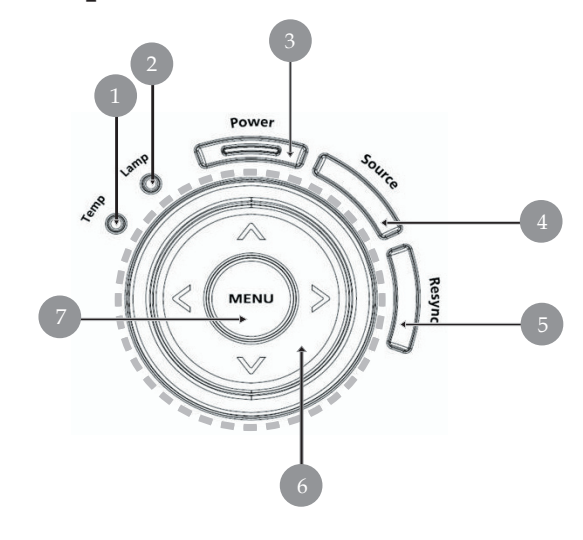

- 1.
- 2.
- Hõmérsékletjelző LED Lámpajelző LED Bekapcsolásjelző LED (Power LED) 3.
- Forrás 4.
- Újraszinkronizálás 5.
- Négyirányú kiválasztógombok 6.
- 7. Menü

### Csatlakozóportok

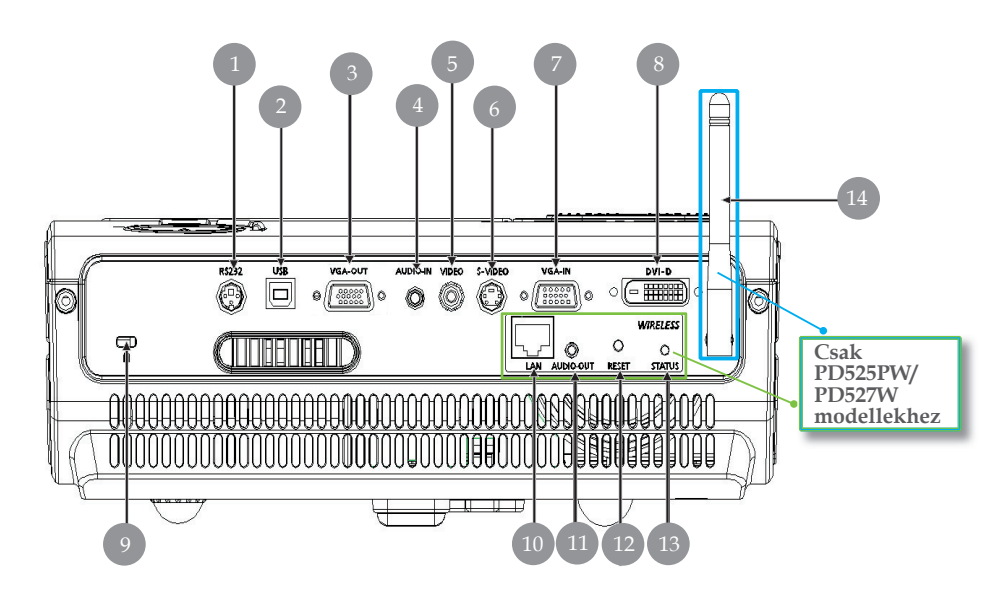

- 1. RS232 csatlakozó
- 2. USB csatlakozó
- 3. Monitor hurokkimenet csatlakozója (VGE-ki)
- 4. Hang bemeneti csatlakozó
- 5. Komponens videó bemeneti csatlakozó
- 6. S-Video bemeneti csatlakozó
- 7. PC analóg jel/HDTV/komponens videó bemeneti csatlakozó
- 8. DVI-bemenet csatlakozó (HDCP funkciós digitális jel) (Opcionális)
- 9. Kensington<sup>™</sup> záróport

#### Az alábbi tételek csak a PD525PW/PD527W modellekre érvényesek:

- 10. LAN (RJ45 port 10/100M Ethernet-csatlakozáshoz)
- 11. Audio kimeneti csatlakozó
- 12. Törlés gomb
- 13. Állapotjelző
- 14. Antenna

#### Lézermutatós távirányító

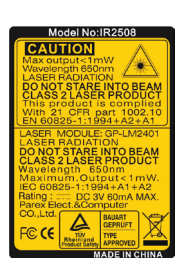

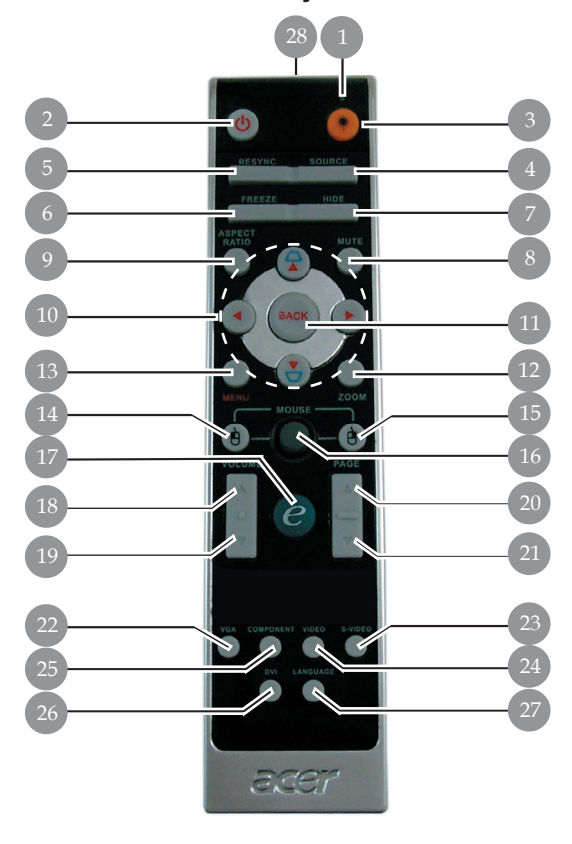

- 1. Lézermutató
- 2. Tápellátás
- 3. Lézer gomb
- 4. Forrás
- 5. Újraszinkronizálás
- 6. Kimerevítés
- 7. Elrejtés
- 8. Némítás
- 9. Képméretarány
- 10. Trapézkorrekció/Négyirányú kiválasztógombok
- 11. Vissza
- 12. Digitális nagyítás kicsinyítés
- 13. Menü
- 14. Bal egérkattintás

- 15. Jobb egérkattintás
- 16. Egér
- 17. Bekapcsológomb
- 18. Hangerő +
- 19. Hangerő -
- 20. Lapozás fel
- 21. Lapozás le
- 22. VĜA
- 23. S-Video
- 24. Video
- 25. Összetevő
- 26. DVI
- 27. Vezeték nélkül vagy Nyelv
- 28. Transmit Indicator Light

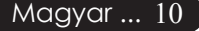

### A projektor csatlakoztatása

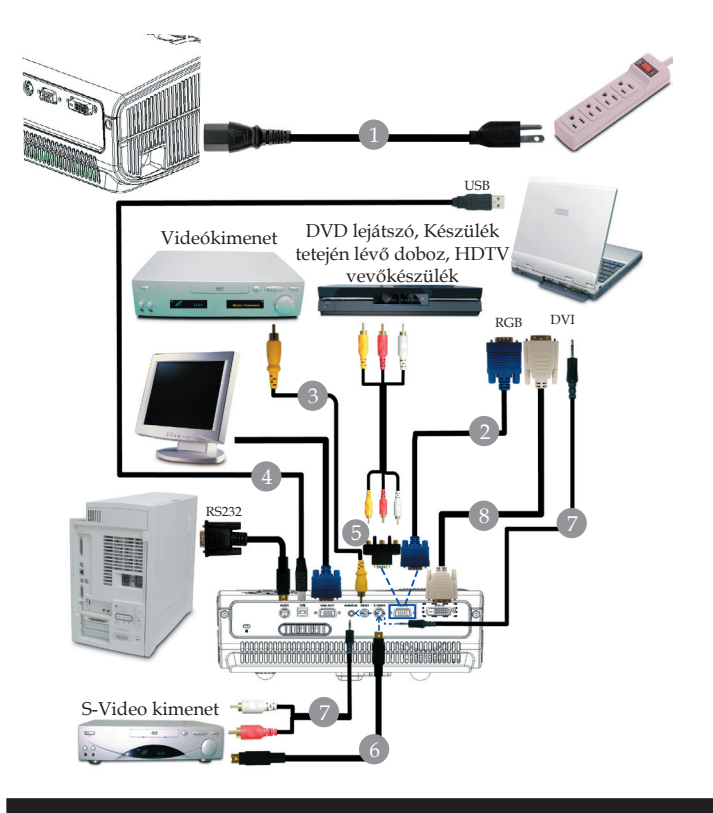

| 1 |                                   |
|---|-----------------------------------|
| 2 |                                   |
| 3 |                                   |
| 4 |                                   |
| 5 |                                   |
| 6 |                                   |
| 7 |                                   |
| 8 | DVI kábel (opcionális kiegészítő) |
|   |                                   |

Annak érdekében, hogy a projektor megfelelően együttműködjön a számítógéppel, kérjük bizonyosodjanak meg, hogy a kijelző mód időzítése összeegyeztethető a projektorral. Tekintse meg a "Kompatibilitási módok" részt a 49. oldalon.

### A projektor csatlakoztatása

Vezeték nélküli funkció esetén

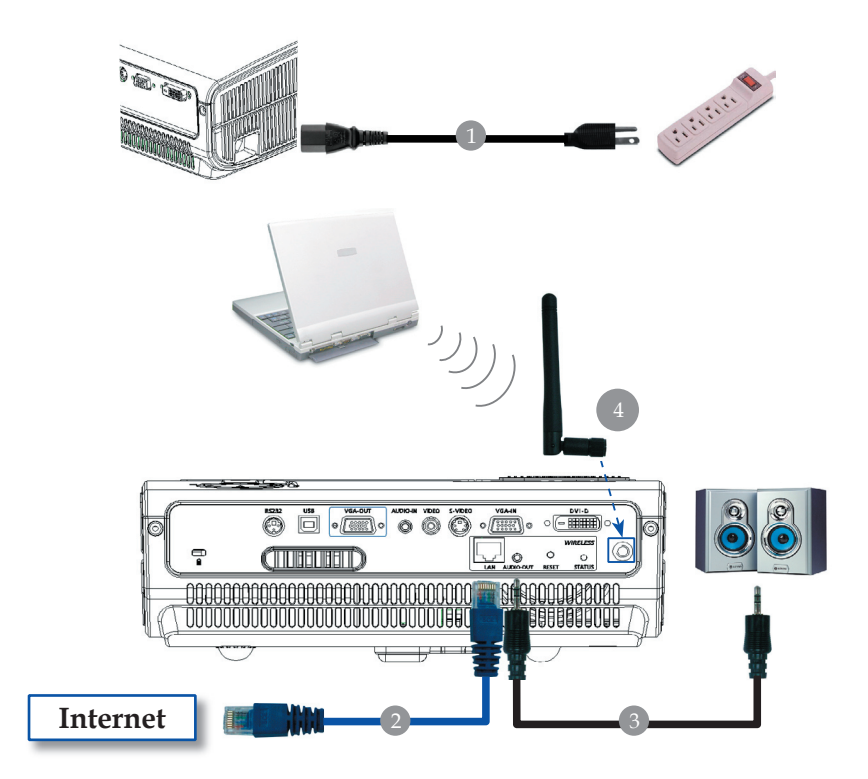

| ípkábel  |
|----------|
| N-kábel  |
| ckdugó   |
| ntenna   |
| ztatnia) |
| á        |

# A projektor be- és kikapcsolása

### A projektor bekapcsolása

- 1. Vegye le a lencse kupakját.
- 2. Győződjön meg róla, hogy a tápkábel és a jelkábel biztonságosan csatlakozik. A táp LED pirosan **villog**.
- Kapcsolja ki a lámpát a "Power/Standby (Áramellátás/ készenlét)" gomb megnyomásával a vezérlőpanelen. ●És a táp LED kék színre vált.
- 4. Forrás bekapcsolása (számítógép, notebook, videólejátszó stb.). A projektor automatikusan érzékeli a forrást.
- Ha a képernyőn megjelenik a "zárolás" és a "forrás" ikon, akkor ez azt jelenti, hogy a projektor zárolva van ehhez a forrástípushoz, és nem található ilyen típusú bemeneti jel.
- Ha a képernyőn megjelenik a "Nincs jel)" felirat, ellenőrizze, hogy a jelkábelek biztonságosan rögzülnek-e.
- Ha több forrást csatlakoztat ugyanabban az időben és a vezérlőpult vagy távirányító "Forrás" gombját használja.

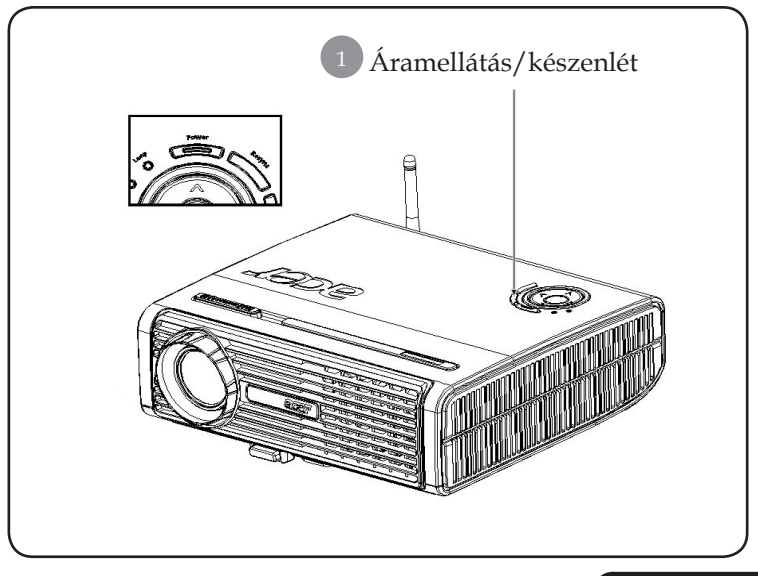

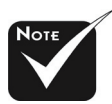

\*Először mindig a projektort kapcsolja ki és csak utána a jelforrásokat.

### A projektor kikapcsolása

- 1. A projektor lámpájának bekapcsolásához nyomja meg az "Powera /Standby (Áramellátás/készenlét)" gombot. A következő üzenet fog megjelenni: "Please press power button again to complete the shutdown process. Warning: DO NOT unplug while the projector fan is still running.(A kikapcsolási folyamat befelyezéséhez nyomja meg még egyszer az Áramellátás gombot. Figyelmeztetés: NE húzza ki a projektort a fali csatlakozóból, amíg a hûtôventilátor mûködésben van és a képernyőn a jel látható.)" Megerősítéshez nyomja meg az "Power/Standby(Áramellátás/készenlét)" gombot még egyszer, ellenkző esetben az üzenet 5 másodperc múlva eltûnik.
- 2. A hűtőventilátorok további mintegy 30 másodpercig működnek és a táp LED pirosra vált és gyorsan villog. Amikor a táp LED villogása lelassul, azt jelenti, hogy a projektor átváltott a készenlét módba. Ha a projektort újre be kívánja kapcsolni, várnia kell amíg a hûtési kör befejeződik és a projektor készenléti állapotba lép. Miután a projektor készenléti módba lépett, nyomja meg az "Power/Standby (Áramellátás / készenlét)" gombot és a projektor bekapcsol.
- 3. Húzza ki a projektor tápkábelét az elektromos csatlakozóaljzatból és a projektorból.

### Figyelmeztető jelzés

- Ha a "LAMP (lámpa)" fényjelzője folyamatos vörös színben világít, a projektor automatikusan ki fog kapcsolni. Vegye fel a kapcsolatot viszonteladójával vagy a helyi szervizközponttal.
- Ha a "TEMP (hõmérséklet)" fényjelzõje kb. 20 másodpercig folyamatos vörös fénnyel világít, a projektor túlmelegedett. Akövetkezõ üzenet fog megjelenni a képernyõn: "Projectior Overheated. Lamp will automatically turn off soon.(A projektor túlmelegedett. A lámpa nemsokára automatikusan kikapcsol)". A projektor ezután automatikusan kikapcsol.

Normális esetben lehûlés után újra be lehet kapcsolni a projektort. Ha a probléma továbbra is fennmarad l vegye fel a kapcsolatot viszonteladójával vagy a helyi szervizközponttal.

Ha a "TEMP (hõmérséklet)" jelzõfénye kb. 30 másodpercig vörös színben villog,, a következõ üzenet fog megjelenni a kivetítõn: "Fan fail. Lamp wil automatically turn off soon.(Meghibásodott a hûtõventilátor. A lámpa nemsokára automatikusan kikapcsol)". Vegye fel a kapcsolatot viszonteladójával vagy kirendelt szervizközpontunkal.

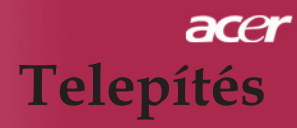

### A kivetített kép beállítása

### A kivetített kép magasságának beállítása

A kép magasságának beállításához a projektor egy emelőlábbal van felszerelve.

A kép felfele igazítása:

1. Nyomja meg az **1** emelõgombot.

2. Állítsa be a kép magasságának szögét **2**, majd engedje el a gombot és a láb a helyére rögzül.

A kép lefele igazítása:

- 1. Nyomja meg az emelőgombot.
- 2. Engedje lennebb a képet majd engedje el a gombot és az állítóláb a helyére rögzül.

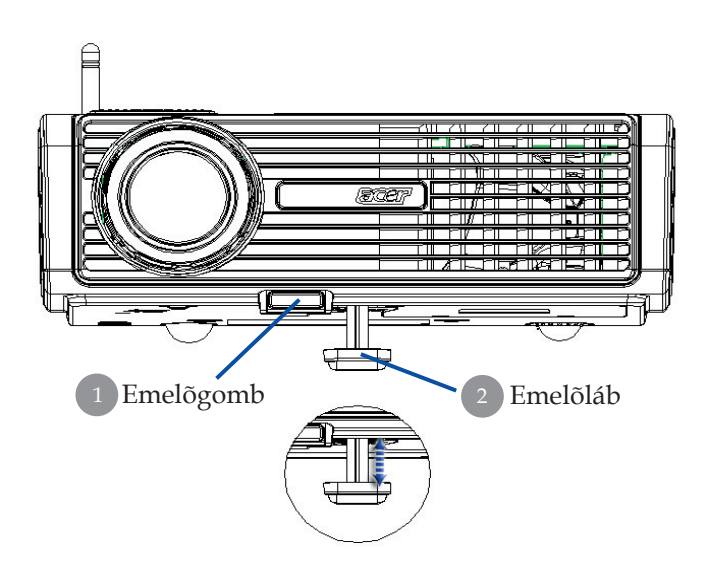

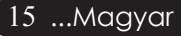

### A nagyítás / fókusz beállítása

A képet a nagyítógyûrû elforgatásával tudja nagyítani vagy kicsinyíteni. Fókuszoláshoz forgassa el a fókuszgyûrût, amíga kép ki nem tisztul. A projektor fókusz funkcióját 5 és 40 láb (1,5 és 12,2 méter) távolságon belüllehet használni.

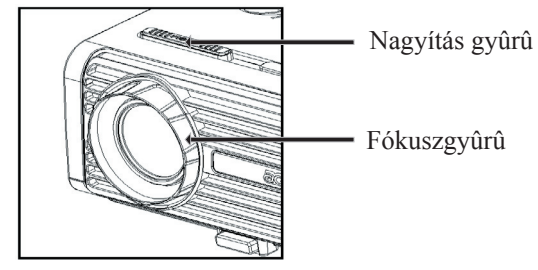

### A kivetítési kép méretének beállítása

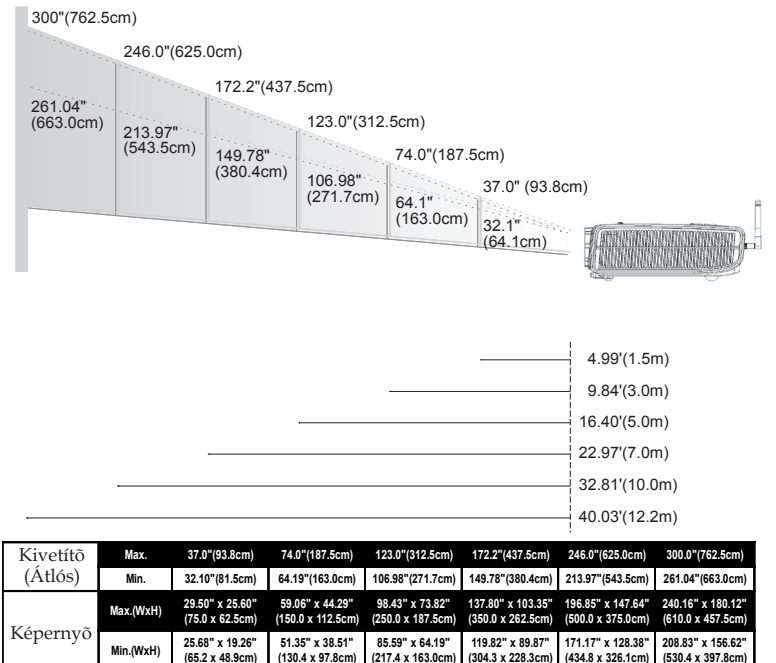

16.40'(5.0m)

22.97'(7.0m)

32.81'(10.0m)

40.03'(12.2m)

\*Ez a grafikon csak felhasználói referenciaként szolgál.

9.84'(3.0m)

4.99'(1.5m)

Távolság

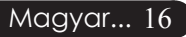

### Vezérlőpult és távirányító

A funkciók kétféleképpen vezérelhetők: Távirányító és vezérlőpult.

### Vezérlõpult

# Power Structure MENU

### Távirányító

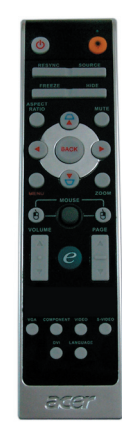

#### A vezérlőpult használata

#### Power (Tápellátás)

> Tekintse meg a "Projektor be- és kikapcsolása" részt a 13-14.

#### Resync (Újraszinkronizálás)

> Automatikusan szinkronizálja a projektort a bemeneti forrással.

#### Source (Forrás)

A "Forrás" gomb segítségével választhat az RGB, Pkomponens, I-komponens, S-Video, DVI-D (opcionális) és HDTVforrások közül.

#### Menu (Menü)

- A "Menü" megnyomásával jelenítse meg a képernyőn megjelenő beállítómenüt. A menüt a "Menü" ismételt megnyomásával hagyhatja el.
- ▶ Hagyja jóvá a kiválasztott elemeket.

#### Négyirányú kiválasztógombok

▶ A (▲) (▼) (●) segítségével választhat az elemek között, illetve javíthat a kiválasztottakon.

#### A távirányító használata

#### Power (Tápellátás) 🔘

Tekintse meg a "Projektor be- és kikapcsolása" részt a 13-14 oldalon.

#### Laser Button (Lézer gomb) 🄫

 A távirányítót a megjelenítő képernyő felé tartva tartsa lenyomva a lézergombot a lézermutató bekapcsolásához.

#### Resync (Újraszinkronizálás)

A projektort automatikusan a bemeneti forráshoz hangolja.

#### Source (Forrás)

A "Forrás" gomb segítségével választhat az RGB, P-komponens, I-komponens, S-Video, DVI-D (opcionális) és HDTV források közül.

#### Freeze (Kimerevítés)

 A "Kimerevítés" gomb segítségével merevítheti ki a képernyőn látható képet.

#### Hide (Elrejtés)

Ideiglenesen kikapcsolja a videót. Az "Elrejtés" gomb segítségével elrejtheti a képet. A gomb ismételt megnyomása újra megjeleníti a képet.

#### Aspect Ratio (Képméretarány)

 Ezzel a funkcióval választhatja ki a kívánt képméretarányt (4:3/16:9/Auto)

#### Mute (Némítás)

> Ezzel a gombbal zárhatja le a hangerőt.

#### Négyirányú kiválasztógombok

A ( ) ( ) ( ) segítségével választhat elemeket vagy módosíthatja a beállításokat az OSD menüműködéshez.

#### Keystone (Trapézkorrekció) 🗋 🕁

Kijavítja a projektor megdöntéséből eredő képtorzulást (±16 fok).

#### Menu (Menü)

A "Menü" gomb megnyomásával jelenítse meg a képernyön megjelenő beállítómenüt. A menü elhagyásához nyomja meg újra a "Menu (Menü)" gombot.

#### Zoom (Nagyítás)

Digitális nagyítás - kicsinyítés be/ki.

#### Back (Vissza)

Visszalép az OSD menüműködés előző lépésére.

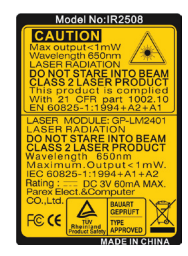

#### Mouse (Egér) / Mouse Right Click (Jobb egérkattintás) / Mouse Left Click (Bal egérkattintás)

| C Em       | powering Technology      |
|------------|--------------------------|
| Empow      | ering Key Setting        |
| 23         | Acer eView Mangement     |
| <u>19</u>  | Acer eTimer Mangement    |
| -          | Acer eOpening Mangement  |
| 🗢 🗢 Soloct | O Confirm MENU BACK Exit |
|            |                          |

 Ezek a funkciók megegyeznek a PC-hez vagy a Mac-hez tartózó egér funkcióival.

#### Empowering Key (Bekapcsológomb) C

Az Acer Empowering gomb három egyedi Acer funkciót tesz elérhetővé, az "Acer eView Management", az "Acer eTimer Management" és az "Acer eOpening Management" funkciókat. Több mint egy másodpercig tartsa lenyomva azt "e" gombot a képernyőn megjelenő főmenü indításához, ha módosítani kívánja annak funkcióit.

#### Acer eView Management

Nyomják le "e" az "Acer eView Management" almenű indításához.

"Acer eView Management" a kijelző mód választására szolgál. További részletekért, lásd a képernyőmenük részt.

#### Acer eTimer Management

 Nyomják le "e" az "Acer eTimer menegement" almenü indításához.

Az "Acer eTimer menagement" biztosítja az emlékeztető funkciót a bemutató időkontrollja érdekében. További részletekért, lásd a képernyőmenük részt.

#### Acer eOpening Management

Nyomják le "e" az "Acer eOpening Management" almenü indításához.

Az "Acer eOpening Management" lehetővé teszi, hogy a felhasználó saját indítóképernyőt alakítson ki. További részletekért, lásd a képernyőmenük részt.

#### Volume (Hangerő) 🔽 🛆

Növelje/csökkentse a hangerőt.

#### Page Up (Lapozás fel) (csak számítógép módban) 🤷

Ezzel a gombbal lapozhat felfelé. Ez a funkció csak akkor elérhető, ha a projektort USB kábelen keresztül csatlakoztattuk a számítógéphez.

#### Page Down (Lapozás le) (csak számítógép módban)

Ezzel a gombbal lapozhat lefelé. Ez a funkció csak akkor elérhető, ha a projektort USB kábelen keresztül csatlakoztattuk a számítógéphez.

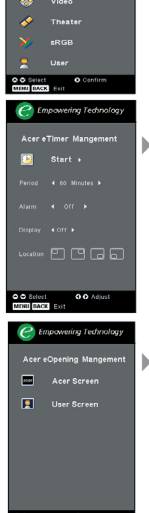

C Empowering Technology

#### S-Video

Nyomja meg az "S-Video" gombot az S-Video forrásra kapcsoláshoz.

#### VGA

Nyomja meg a "VGA" gombot a VGA-bemenet csatlakozóra váltáshoz. Ez a csatlakozó támogatja a következőket: analog RGB, YPbPr (480p/576p/720p/ 1080i), YCbCr (480i/576i) és RGBsync.

#### Video

 Nyomja meg a "Video" gombot a Composite Video forrásra kapcsoláshoz.

#### Component (Összetevő)

Nyomja meg a "Összetevő" gombot a komponens csatlakozóra kapcsoláshoz. Ez a csatlakozó támogatja a következőket: YPbPr (480p/576p/720p/1080i), és YCbCr (480i/576i).

#### DVI

Nyomja meg a "DVI" gombot a DVI-csatlakozóra váltáshoz. Ez a csatlakozó támogatja a következőket: digitális RGB, YPbPr (480p/576p/720p/1080i), YCbCr (480i/576i) és HDCP-jel.

# Language (Nyelv) (csak a PD523PD/PD525PD/PD527D esetében)

Válassza a többnyelvű OSD menüt.

# Wireless (Vezeték nélkül) (csak a PD525PW/PD527W modellek esetében)

Nyomja meg a "Vezeték nélkül" gombot annak a képnek a megjelenítéséhez, amelynek vezeték nélküli átvitele a PC-ről az "Acer eProjection Management" eszközzel történt.

### Képernyőn megjelenő beállítómenü

A projektor több nyelven is elérhető képernyőn megjelenő beállítómenüje segítségével beállíthatja a képet, és megváltoztathatja a beállításokat. A projektor automatikusan érzékeli a forrást.

### Üzemeltetés

- 1. Az OSD menü megnyitásához, nyomják le "Menü" a távvezérlőn vagy a vezérlőpulton.
- A menü megjelenésekor a pombok segítségével választhat a menüpontok között. A főmenü megfelelő menüpontjának kiválasztása után () az almenükben adhatja meg a beállításokat.
- 3. A ▲ ♥ gombok segítségével válasszon menüpontot, és a ▲ ♥ gomb segítségével módosítsa a beállításokat.
- 4. Az almenü többi beállítását a fentiek szerint módosíthatja.
- A távirányítón vagy a kezelőpanelen nyomja meg a "Menü" vagy a "Vissza" gombot, és ekkor a képernyő visszatér a főmenühöz.
- Az OSD-ből való kilépéshez nyomja meg a távirányítón vagy a kezelőpanelen a "Menü" vagy a "Vissza" gombot. Az OSD-menü bezáródik, és a projektor automatikusan menti az új beállításokat.

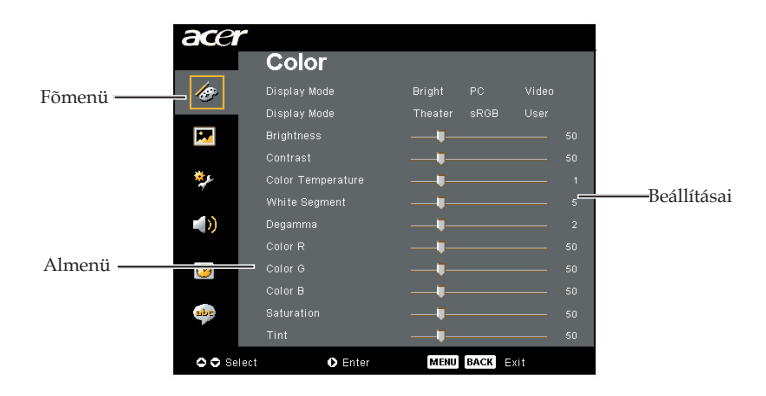

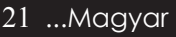

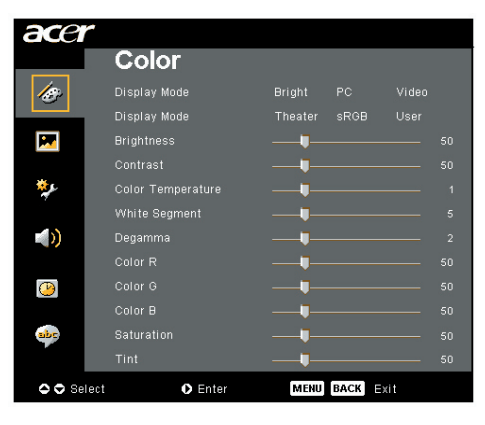

## Color (Szín) (Számítógép/ video mód)

#### Display Mode (Megjelenítési mód)

A különböző képtípusokhoz számos gyári beállítás áll rendelkezésre.

- Bright (Fényerő) : A fényerő optimalizálásához.
- PC : Számítógéphez és notebookhoz.
- Video : Lejátszáshoz világos fényviszonyok között.
- > Theatre (Mozi) : Házimozi lejátszáshoz, sötét szobában.
- sRGB (piros/zöld/kék színmodell) : A kép színének optimalizálásához.
- > User (Felhasználó) : A felhasználói beállítások elmentése.

#### Brightness (Fényerõ)

Állítsa be a kép fényerejét.

- A ④ gomb megnyomásával elsötétítheti a képet.

#### Contrast (Kontraszt)

A kontraszt a kép legvilágosabb és legsötétebb részei közötti különbséget adja meg. A kontraszt segítségével megadhatjuk, mennyi fekete és fehér legyen a képen.

- A Gombbal csökkentheti a kontrasztot.

#### Color Temperature (Színmelegség)

Állítsa be a színmelegséget. Magas hőmérsékleten a képernyő hûvösebbnek, alacsonyabb hőmérsékleten pedig melegebbnek tûnik.

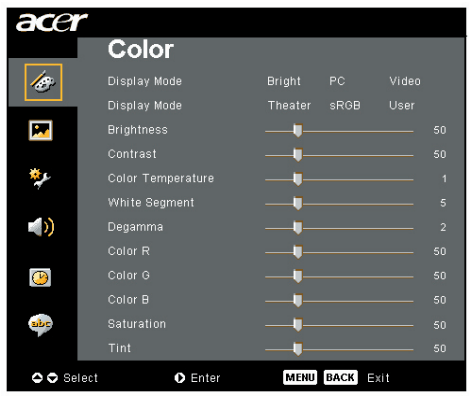

# Color (Szín) (Számítógép/ video mód)

#### White Segment (Fehérszakasz)

A fehérszakasz segítségével beállíthatja a DMD chip fehér csúcsértékét. A 0 érték a legkisebb, a 10 érték a legnagyobb fehérszakasznak felel meg. Erősebb képet kap, ha növeli a beállítás értékét. Lágyabb, természetesebb képet kap, ha csökkenti az értéket.

#### Degamma

A sötét háttér megjelenítését szabályozza. Magasabb gamma értéknél a sötét háttér világosabb lesz.

#### Color R (R - Piros)

A piros szín beállítása.

#### Color G (G - Zöld)

A zöld szín beállítása.

#### Color B (B - Kék)

A kék szín beállítása.

#### Saturation (Telítettség)

A videoképet a fekete-fehér és a teljesen telített színek között állítja be.

- ▶ A ④ gombbal csökkentheti a kép színeit.
- A b gombbal fokozhatja a kép színeit.

#### Tint (Színezet)

A vörös és zöld színegyensúlyt állítja be.

- A gombbal növelheti a piros szín arányát.

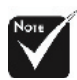

A "Saturation (Telítettség)" és a "Tint (Színezet)" funkciók számítógép és DVI üzemmódban nem elérhetők.

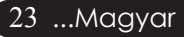

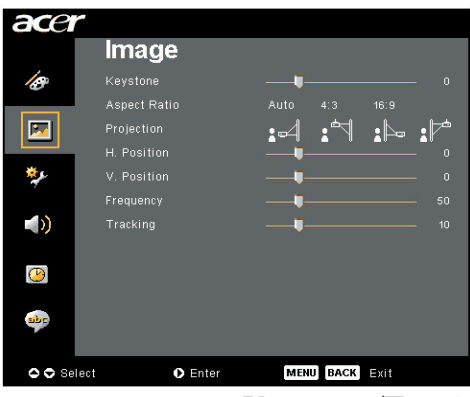

### Image (Kép) (Számítógép/ video mód)

#### Keystone (Trapézkorrekció)

A megdöntött projektor okozta képtorzulást javítja ki. (±16 fok)

#### Aspect Ratio (Képarány)

Ezzel a funkcióval adhatja meg a kívánt képarányt.

- Auto: Megtartja az eredeti kép arányait, miközben a függőleges vagy vízszintes natív pixeleknek megfelelően maximalizálja a képet.
- 4:3 : A bemeneti forrás méretezése a vetítőképernyőhöz történik, és a 4:3 arányt veszi fel.
- 16:9 : A bemeneti forrás méretezése az ernyő szélességéhez történik a magassághoz igazítva úgy, hogy a megjelenített kép méretaránya 16:9 lesz.

#### Projection (Vetítés)

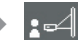

#### Elsõ-asztali

Az alapértelmezett gyári beállítás.

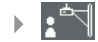

#### Elsõ-mennyezeti

Ennél a beállításnál a projektor fejjel lefelé fordítja a képet, így a mennyezetre erősített projektorral is vetíthetünk.

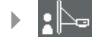

#### Hátsó-asztali

Ennél a beállításnál a projektor megfordítja a képet, így átlátszó vetítövászon mögül is vetíthetünk.

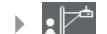

#### Hátsó-mennyezeti

Ennél a beállításnál a projektor egyszerre megfordítja és fejjel lefelé fordítja a képet. A mennyezetre erősített projektorral, átlátszó vetítővászon mögötti vetítésre.

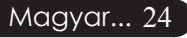

| acer      | <del>/</del> |               |    |
|-----------|--------------|---------------|----|
|           | lmage        |               |    |
| 10        |              |               |    |
|           | Aspect Ratio |               |    |
| <b>I</b>  |              |               | :1 |
|           |              |               |    |
| **        |              | _ <b>u</b>    |    |
|           |              | — <b>U</b> —— |    |
|           |              |               |    |
|           |              |               |    |
| <u>()</u> |              |               |    |
|           |              |               |    |
| abe       |              |               |    |
|           |              |               |    |
| 🗢 🗢 Sel   | ect 🔹 Enter  | MENU BACK EXT |    |
|           |              |               |    |

# Image (Kép) (Számítógép/ video mód)

#### H. Position (H - Vízszintes pozíció)

- ▶ A ④ gomb megnyomásával csúsztathatja lefelé.
- A () gomb megnyomásával jobbra csúsztathatja a képet.

#### V. Position (V - Függõleges pozíció)

- A Gomb megnyomásával csúsztathatja lefelé.

#### Frequency (Frekvencia)

A "Frequency (Frekvencia)" beállításával összehangolhatja a képernyőn megjelenő adatok frekvenciáját és a számítógép grafikus kártyájának frekvenciáját. A megjelenő függőleges villogó vonalat ezzel a funkcióval küszöbölheti ki.

#### Tracking (Követés)

A "Tracking (Követés)" beállításával összehangolhatja a képernyő és a számítógép grafikus kártyájának időzítését. Ugráló vagy villódzó képet ezzel a funkcióval állíthat helyre.

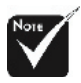

\*"H. Postition (H. pozíció)", "V. Postition (V. pozíció)", "Frequency (Frekvencia)" és "Tracking (Követés)" funkciók nem támogatottak a DVI és videó mód esetén.

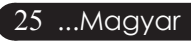

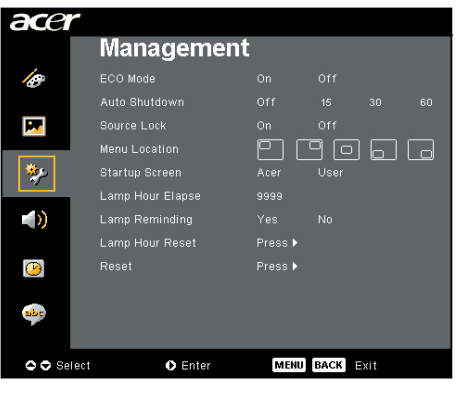

### Management (Kezelés) (Számítógép/ video mód)

#### ECO Mode (Takarékos üzemmód)

A "On (Be)" gombbal kiolthatja a vetítõlámpát, és így csökkentheti az energiafogyasztást és a zajkibocsátást, illetve növelheti a lámpa élettartamát. A "Off (Ki)" gombbal visszatérhet normál üzemmódba.

#### Auto Shutdown (Automata leállítás)(perc)

A projektor automatikusan leáll amikor nincs bemeneti jel a beállított idő alatt

#### Source Lock (Forrászárolás)

Amikor a forrászárolás ki van kapcsolva, a projektor más jeleket fog keresni, ha az aktuális bemenő jel elveszett. Amikor a forrászárolás be van kapcsolva, akkor "zárolja" az aktuális forráscsatornát, mielőtt megnyomná a távirányító vagy a kezelőpanel "Source (Forrás)" gombját.

#### Menu Location (Menü helye)

Válassza ki a menü helyét a kijelző képernyőn.

#### Startup Screen (Kezdőképernyő)

Ezzel a funkcióval választhatja ki a kívánt kezdőképernyőt. Ha megváltoztatja a beállítás értékét, az új beállítás a menüből történő kilépéstől lesz érvényes.

- Acer : Az Acer projektor alapértelmezett kezdőképernyője.
- User : A felhasználó által testreszabott képernyő, amely a PC-ről a projektorra az USB-kábelen keresztül és az Acer eOpening Management eszközzel került letöltésre (lásd a leírást a következő fejezetben).

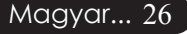

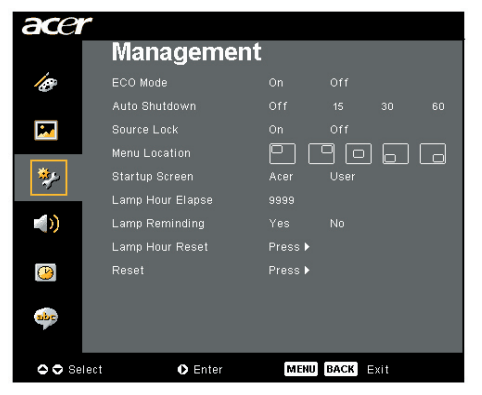

### Management (Kezelés) (Számítógép/ video mód)

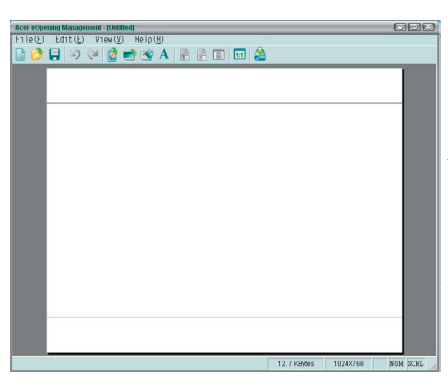

Az Acer eOpening Management egy számítógépes segédeszköz, amellyel a felhasználó megváltoztathatja az alapértelmezett Acer indítás képernyőt a kívánt képre. Az Acer eOpening Management segédprogramot a mellékelt CD lemezről ehet telepíteni. Csatlakoztassák a projektort a számítógéphez a mellékelt USB kábellel, majd az Acer eOpening Management segédprogram segítségével töltsék le a kívánt képet a projektorba. A feltöltés kezdete előtt a projektornak már "Download Mode (Feltöltés mód)" kell lennie. A "Download Mode (Feltöltés mód)" beállításához kövesse az alábbi utasításokat.

- 1. Ha a projektort bekapcsolta, az áramellátás gomb kétszeri megnyomásával kapcsolja ki a projektort.
- 2. Húzzák ki a váltóáramos tápkábelt a projektorból.
- Nyomják le és tartsák lenyomva "Menü" és a "U" gombot egyszerre, majd húzzák ki a váltóáramos tápkábelt a projektorból.
- 4. Amikor a hõmérséklet és lámpa LED ég, engedjék el mindkét gombot és a projektor a letöltés módva vált át.
- 5. Bizonyosodjanak meg, hogy az USB kábelt csatlakoztatták a projektor és a számítógép portja között.

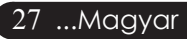

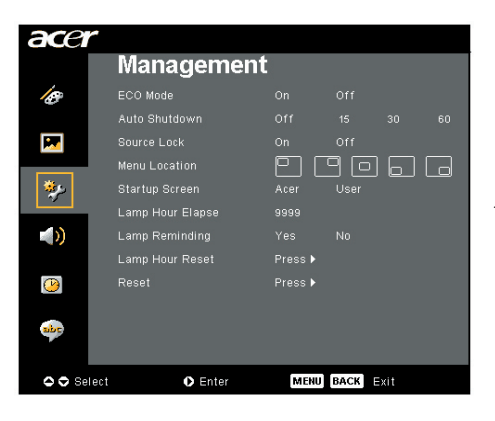

### Management (Kezelés) (Számítógép/ video mód)

#### Lamp Hour Elapse (Eltelt lámpaidõ)

Jelzi, hogy mióta mûködik a lámpa (órákban kifejezve).

#### Lamp Reminding (Lámpa emlékeztető)

A lámpacsere-üzenet megjelenésekor ezzel a funkcióval jelenítheti meg, illetve rejtheti el a figyelmeztető üzenetet. Az üzenet 30 órával az élettartam vége előtt jelenik meg.

#### Lamp Hour Reset (Lámpaidõ nullázása)

A (▶) gombbal az "Yes (Igen)" opciót választása után nullázhatja a lámpaidõ állását.

#### Reset (Visszaállítás)

A (•) gombbal az "Yes (Igen)" opciót, majd nyomja meg a gombot, és valamennyi menü értékei visszaállnak az alapértelmezett gyári beállítás értékeire.

| ace           | r            |   |        |        |  |
|---------------|--------------|---|--------|--------|--|
|               | Audio        |   |        |        |  |
| 10            |              | • |        |        |  |
|               | Mute         |   |        |        |  |
|               |              |   |        | Middle |  |
|               |              |   |        | Middle |  |
| **            |              |   |        |        |  |
|               |              |   |        |        |  |
| <u>()</u>     |              |   |        |        |  |
| -             |              |   |        |        |  |
| <b>0 0</b> 8e | lect O Enter | М | ENUBAC | K Exit |  |

# Audio (Hang) (Számítógép/ video mód)

#### Volume (Hangerõ)

- A b gombbal növelheti a hangerõt.

#### Mute (Néma üzemmód)

- A "On (Be)" gombbal kapcsolhatja be a néma üzemmódot.
- A "Off (Ki)" gombbal kapcsolhatja ki a néma üzemmódot.

#### Power On/Off Volume (Táp be/ki hangerő)

Válasszák ezt a funkciót a hangerő állításához, amikor a táp be/ki van kapcsolva.

#### Alarm Volume (Riasztás hangerő)

Válasszák ezt a funkciót a hangerő állításához, amikor hibás a projektor.

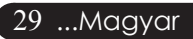

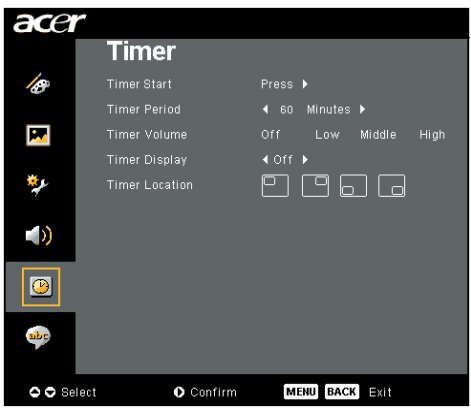

Timer (Időzítő) (Számítógép/ video mód)

#### Timer Start (Időmérő start)

Nyomja le 🕑 az időmérő indításához vagy leállításához.

#### Timer Period (Időmérő ideje)

Nyomja le 🕑 az időmérő idejének beállításához.

#### Timer Volume (Időmérő hangerő)

Válasszák ezt a funkciót a hangerő állításához, amikor az időzítő funkció engedélyezett és az idő eltelt.

#### Timer Display (Időmérő kijelző)

Press the 🕑 az időmérő kijelző mód választásához a képernyőn.

#### Timer Location (Timer elhelyezése)

Válasszák ki az időmérő elhelyezését a képernyőn.

| ace       |                             |
|-----------|-----------------------------|
|           | Language                    |
| Ø         | English                     |
|           |                             |
| <b></b>   | Français                    |
|           |                             |
| ×,        | Español                     |
|           | Português                   |
| <b>()</b> | 日本語                         |
|           | 中文(繁)                       |
| <b>()</b> | 中文(简)                       |
| •         |                             |
| 🗢 🗢 Se    | lect O Enter MENU BACK Exit |

Language (Nyelv) (Számítógép/ video mód)

#### Language (Nyelv)

Válassza a többnyelvű menüt. A a /  $\bigodot$  gombbal kiválaszthatja a kívánt nyelvet.

A kiválasztás megerősítéséhez nyomja meg: 🕑 .

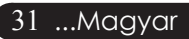

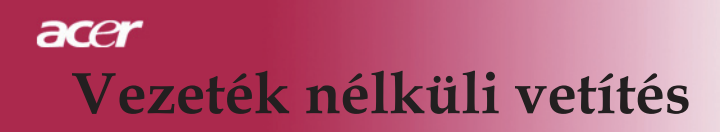

### Bevezetés

Ez a fejezet bemutatja ennek a projektornak a vezeték nélküli vetítési funkcióját. A vezeték nélküli vetítési funkció csak azoknál a modelleknél áll rendelkezésre, amelyek integrált Acer vezeték nélküli bemutató átjáró (WPG) modullal rendelkeznek. Az Acer WPG lehetővé teszi, hogy több felhasználó kapcsolódjon vezeték nélkül az Acer projektorhoz. Ezáltal nem kell kábeleket csatlakoztatni és kihúzni, az értekezlet időtartama hatékonyabban hasznosítható különösen egynél több előadó esetén.

Vezeték nélküli vetítéshez a bemeneti forrást "Wireless" (vezeték nélkül) típusra kell változtatni a távirányító "Wireless" gombjának vagy a kezelőpanel vagy a távirányító " Source" gombjának megnyomásával.

### Rendszerkövetelmények:

- Operációs rendszer: Windows® 2000 vagy Windows® XP
- Processzor: Intel® Pentium® III 750 MHz vagy ezzel egyenértékű, 128 MB RAM-mal
- Vezeték nélküli LAN: IEEE 802.11b/g-képes
- Internet böngésző: Internet Explorer 5.0 vagy újabb

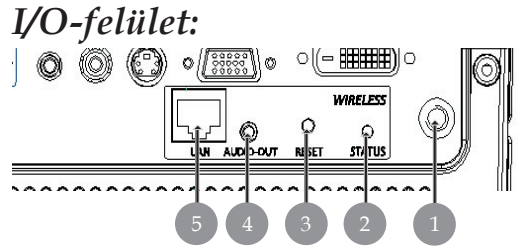

| Sz. | Elem                          | Leírás                                                                                                    |
|-----|-------------------------------|----------------------------------------------------------------------------------------------------|
| 1   | Antennacsatlakozó             | A külső antenna csatlakoztatásához.                                                                                                    |
| 2   | Állapotjelző LED              | A WPG állapotát jelzi.                                                                                                    |
| 3   | Törlés gomb                   | A törlés gomb gyors megnyomásával<br>visszaállítja a WPG modult a felhasználói<br>beállítások módosítása nélkül. Nyomja meg<br>és több mint 4 mp-ig tartsa lenyomva a törlés<br>gombot a WPG modul gyári beállításokra<br>történő visszaállításához. |
| 4   | Hangkimenet<br>dugasza        | A PC-től vezeték nélkül kapott audiojelek<br>kiviteléhez.                                                                                                    |
| 5   | RJ-45 Ethernet-<br>csatlakozó | A WPG modul csatlakoztatásához az<br>internethez a LAN-on keresztül.                                                                                                    |

Magyar... 32

# A WPG modul beállítása

Az áramellátásra vonatkozóan ellenőrizze a LED-et.

- Vörös fény jelzi, ha a WPG áramot kap, de nem aktív.
- Zöld fény jelzi, ha a WPG modult képek vetítésére használják.

Lehet, hogy szükség lesz egy LAN-kábel csatlakoztatására a hardverkulcs oldalán lévő LAN (RJ-45) porthoz. Ez lehetővé teszi a csatlakozást az internethez interaktív tartalom lekéréséhez vagy gyári frissítések letöltéséhez, amint azok elérhetővé válnak.

### Első csatlakoztatás a WPG modulhoz

Amikor a WPG modulhoz való csatlakozásra első alkalommal kerül sor, le kell töltenie és telepítenie kell az illesztőprogramot a WPG modulról. A szoftver a WPG modulon megtalálható, ezért nincs szükség telepítő CD-re. A szoftver telepítéséhez rendszergazda szintű hozzáféréssel kell rendelkezni a számítógépén.

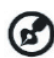

🚱 A szoftver letöltéséhez a böngészőt webhely megnyitására alkalmas állapotba kell beállítani. Ha a böngésző úgy van beállítva, hogy indításkor üres oldalt jelenít meg, akkor nem lehet letölteni a szoftvert. A beállítás ellenőrzéséhez válassza az Eszközök menü Internet-beállítások parancsát. A szövegmezőben egy webhelynek kell szerepelnie.

| Internet Options                                                                                                    |  |  |  |  |
|----------------------------------------------------------------------------------------------------|--|--|--|--|
| General Security Privacy Content Connections Programs Advanced                                                                                                    |  |  |  |  |
| Home page<br>You can change which page to use for your home page.<br>Address: http://news.bbc.could/                                                                |  |  |  |  |
| Use <u>Q</u> urrent Use <u>D</u> efault Use <u>B</u> lank                                                                                                    |  |  |  |  |
| Temporary Internet files Pages you view on the Internet are stored in a special folder for quick viewing later. Delete Cookjes Delete <u>Fi</u> les <u>Settings</u> |  |  |  |  |
| History<br>The History folder contains links to pages you've visited, for<br>quick access to recently viewed pages.<br>Days to keep pages in history:               |  |  |  |  |
| Colors Fonts Languages Accessibility                                                                                                    |  |  |  |  |
| OK Cancel Apply                                                                                                    |  |  |  |  |

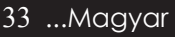

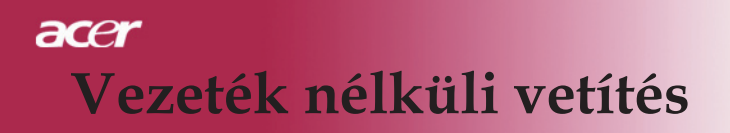

#### A szoftver letöltése

- Kapcsolja be a noteszgépet, és aktiválja a vezeték nélküli LANkapcsolatot.
- 2) Keressen rendelkezésre álló WLAN AP-ket a preferált WLANkezelővel.
- 3) Válassza ki az "AcerProjektor" feliratú AP-t a választható elemek listájában. Csatlakozzon ehhez az AP-hez. Ha a listában egynél több WPG szerepel, a képernyő bal felső sarkában felsorolt alrendszer azonosítók segítségével határozza meg, hogy melyikhez kíván csatlakozni.

| <sup>()</sup> Wireless Network Connection               | 3                                                                        | ×                             |
|---------------------------------------------------------|--------------------------------------------------------------------------|-------------------------------|
| Network Tasks                                           | Choose a wireless network                                                |                               |
| 🔮 Refrech network list                                  | Click on item in the list below to connect to a wireless ne information. | twork in range or to get more |
| Set up a wireless network<br>for a home or small office | ((Q)) MIS-15FD2                                                          |                               |
|                                                         | Unsecured wireless network                                               | atti                          |
| Related Tasks                                           | ((Q)) AcerWirelessGateway-0                                              |                               |
| (i) Learn about wireless                                | Unsecured wireless network                                               | attl                          |
| networking                                              | ((Q)) HR0050C20E6738                                                     |                               |
| Change the order of<br>preferred networks               | Unsecured wireless network                                               |                               |
| w Change advanced                                       | ((Q)) MAC                                                                |                               |
| settings                                                | Unsecured wireless network                                               | 000                           |
|                                                         | ((Q)) Wistron Wireless                                                   |                               |
|                                                         | Unsecured wireless network                                               | 000                           |
|                                                         | ((Q)) celtron                                                            |                               |
|                                                         | C Security-enabled wireless network                                      |                               |
|                                                         |                                                                          | Survey                        |
|                                                         |                                                                          | 201100                        |

4) Ha figyelmeztető üzenetet kap, válassza a "Connect Anyway" gombot.

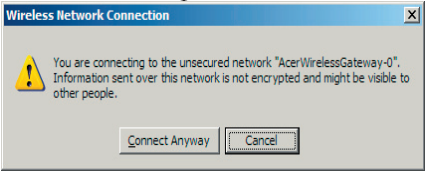

 A kapcsolat létrejötte után nyissa meg az internetböngészőt. Ekkor automatikusan az AcerWPG üdvözlő oldalára jut, ahol letöltheti az illesztőprogramot.

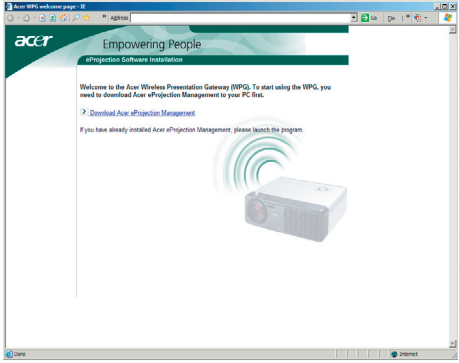

6) Kattintson a hivatkozásra az illesztőprogram letöltéséhez és telepítéséhez. Ha figyelmeztető üzenet jelenik meg, a telepítés folytatásához kattintson az "OK" gombra. Az illesztőprogram telepítése közben a képernyő villoghat.

| File Download - Security Warning                                                                                                    |  |  |  |  |
|----------------------------------------------------------------------------------------------------|--|--|--|--|
| Do you want to run or save this file?                                                                                                    |  |  |  |  |
| Name: Setup.exe<br>Type: Application, 116 KB<br>From: news.bbc.co.uk                                                                                                    |  |  |  |  |
| <u>R</u> un <u>Save</u> <u>Cancel</u>                                                                                                    |  |  |  |  |
| While files from the Internet can be useful, this file type can potentially harm your computer. If you do not trust the source, do not run or save this software, <u>What's the risk?</u> |  |  |  |  |
| Acer eProjection Management                                                                                                    |  |  |  |  |
| Install Acer eProjection Management                                                                                                    |  |  |  |  |
| Installing Virtual Display Driver                                                                                                    |  |  |  |  |
| 39 %                                                                                                    |  |  |  |  |
| In Progress                                                                                                    |  |  |  |  |

7) A telepítés befejezése után elindul az Acer Wireless Projection Gateway szoftver.

| Acer eProjection Management         |
|-------------------------------------|
| Install Acer eProjection Management |
| Installation Completed!             |
| 100 %                               |
| Finish                              |

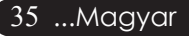

# acer Vezeték nélküli vetítés

### Csatlakozás egy projektorhoz

A szoftver telepítése után lehetővé válik, hogy csatlakozzon minden olyan projektorhoz, amely rendelkezik az Acer WPG modullal. Ha csatlakozni kíván egy projektorhoz, csak kattintson az asztalán lévő Acer WPG ikonra az alkalmazás elindításához.

| Acer eProjection Management          |                               | QIX                   |
|--------------------------------------|-------------------------------|-----------------------|
| e Empowerin                          | ng Technology                 | Configure About       |
| Acer eProjection Management          |                               |                       |
| Wireless Projection Informati        | on                            |                       |
| AcerWirelessGateway-0                |                               |                       |
| Wireless status: Connected           | Projector status: Projecting  |                       |
| Connection speed: 24 Mbps            | Resolution: 1024 x 768 pixels |                       |
| Signal strength: 100%                | Color depth: 16 bit           |                       |
| Switch Projectors                    | Display Settings              | Disconnect            |
| Projection Control                   |                               |                       |
| Ctrl+<br>Hide Shift+H Freeze Shift+F | Projector<br>Remote Control   | Hotkey<br>Explanation |
|                                      |                               |                       |

Az alkalmazás automatikusan felderíti a rendelkezésre álló WPG modulokat. Minden egyes WPG azonosítható az SSID-ben lévő "AcerProjector" jelzővel. Ha a projektor állandó helyre van telepítve, akkor ehhez a projektorhoz egy specifikus SSID is rendelhető, amely azt jelzi például, hogy a projektor melyik szobában található (olvassa el a kézikönyv "Konfiguráció" című fejezetét).

Ha a noteszgép hatókörében több WPG modul is észlelhető (amelyek különböző szobákban is lehetnek), és a szolgáltatás engedélyezve van (olvassa el a kézikönyv "Konfiguráció" című részét), akkor a megfelelő példányt azonosíthatja az ernyő bal felső sarkában található "Projector ID" (projektorazonosító) segítségével. A projektorazonosító négy véletlenszerűen generált számból áll. Ha a noteszgépén ezeket a számokat beírja a WPGalkalmazásba, akkor csak ahhoz a projektorhoz lehet kapcsolódni.

A WPG modult egyszerre csak egy felhasználó használhatja; ha egy másik felhasználó kívánja használni a projektort, akkor a Disconnect (Kapcsolat bontása) parancsra kattintva szakítsa meg a projektor használatát, és tegye lehetővé, hogy más is használhassa azt.

# A hangfunkció használata

Ha bemeneti jelforrásként a "Wireless" beállítás van kijelölve, akkor a hangtartalom lejátszása a projektor belső hangszóróin keresztül történik. A WPG modul hangkimeneti portjába a jobb hangminőség érdekében külső hangszórók is csatlakoztathatók.

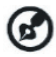

Lehet, hogy az audió-illesztőprogram másféle terminológiát alkalmaz az alábbi szükséges beállítások esetében. Ha a WPG hangszolgáltatásait kívánja alkalmazni, akkor ügyeljen, hogy a hangbeállítások egyike se legyen elnémítva.

A hangsugárzás telepítéséhez az alábbi lépések szükségesek:

- 1) Nyissa meg a Windows® audioeszközöket a tálcán lévő hangszóró ikonra történő dupla kattintással.
- 2) Válassza a Beállítások menü Tulajdonságok parancsát.

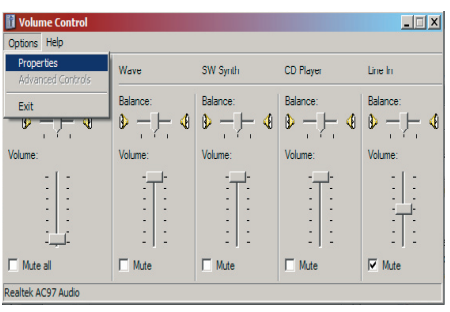

3) A "Hangerő beállítása" területen jelölje be a Lejátszáshoz beállítást.

| Properties                                                                                              | ? × |
|----------------------------------------------------------------------------------------------------|-----|
| Mixer device: Realtek AC97 Audio                                                                        | -   |
| Adjust volume for                                                                                       |     |
| C <u>P</u> layback                                                                                      |     |
| Recording                                                                                               |     |
| C Other                                                                                                 | Y   |
| Show the following volume controls:   Mono Mix  Stereo Mix  C CD Player  Line in  Microphone Phone Line |     |
| ¥                                                                                                    | F   |
| OK Can                                                                                                  | cel |

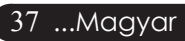

# acer Vezeték nélküli vetítés

4) Jelölje be a Mono Mix, a Stereo Mix és/vagy a Hullámkimenet Mix jelölőnégyzeteket.

| Properties                                          | ? ×  |
|-----------------------------------------------------|------|
| Mixer device: Realtek AC97 Audio                    | -    |
| Adjust volume for                                   |      |
| C <u>P</u> layback                                  |      |
| • <u>R</u> ecording                                 |      |
| C _ther                                             | -    |
| Show the following volume controls:                 |      |
| Mono Mix                                            |      |
| CD Player                                           |      |
| <ul> <li>✓ Line In</li> <li>✓ Microphone</li> </ul> |      |
| Phone Line                                          |      |
|                                                     |      |
|                                                     |      |
| ОК Са                                               | ncel |

 Kattintson az OK gombra a "Felvétel vegyes" (Recording Mix) ablak megnyitásához. A Mono Mix, a Stereo Mix vagy a Hullámkimenet Mix legyen kijelölve.

| 👔 Recording Cont     | rol        |           |          | _          |  |
|----------------------|------------|-----------|----------|------------|--|
| Options <u>H</u> elp |            |           |          |            |  |
| Mono Mix             | Stereo Mix | CD Player | Line In  | Microphone |  |
| Balance:             | Balance:   | Balance:  | Balance: | Balance:   |  |
| Realtek AC97 Audio   |            |           |          |            |  |

# Az Acer WPG konfigurálása

Egy Acer WPG modulhoz kapcsolódva lehet csak módosítani a konfigurációs beállításokat. A csatlakozás után kattintson az Acer WPG képernyő jobb felső sarkában lévő Configure gombra.

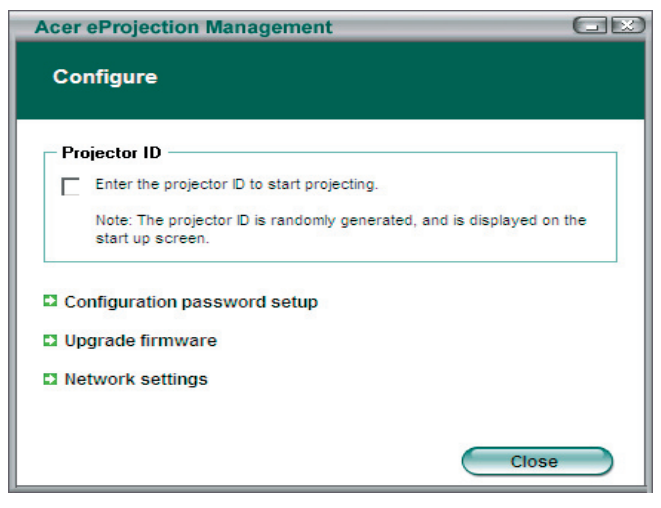

#### Projector ID (Projektorazonosító)

Jelölje be ezt a beállítást a projektorazonosítás engedélyezéséhez. Ha a beállítás engedélyezve van, négyjegyű szám jelenik meg a projektor indításakor, illetve amikor a projektor nem kap bemeneti jelet.

#### Configuration password setup (Konfigurációs jelszó beállítása)

Ezzel a funkcióval adhat meg egy jelszót a konfigurációs menük elérhetőségének korlátozásához. Ez akkor hasznos, ha a WPG modult többen is használják, és Ön nem szeretné, ha jogosulatlan személyek bármilyen módosítást végeznének a konfigurációban.

Amikor első alkalommal kattint erre az ikonra, a következőt látja majd:

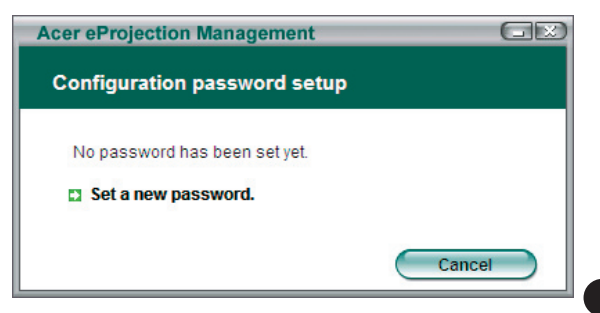

39 ...Magyar

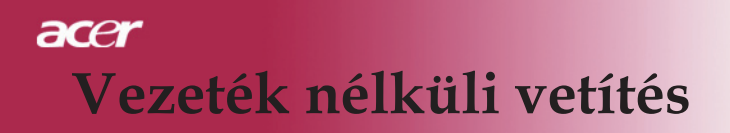

Kattintson a Set a new password (Új jelszó megadása) gombra a jelszó megadásához.

| Acer eProje | ction Management                                                                                 |    |
|-------------|--------------------------------------------------------------------------------------------------|----|
| Configura   | tion password setup                                                                              |    |
| Ŕ           | Change the password:<br>Enter the new password.<br>Re-enter the password to confirm.<br>OK Cance | el |

Írja be a jelszót, amely legfeljebb 16 karakter hosszú lehet.

| Acer eProjection Management  | GX |
|------------------------------|----|
| Configuration password setup |    |
| Password successfully set.   |    |
|                              | ОК |

A jelszó beállítása után az Acer WPG konfigurációjának bármilyen módosításához meg kell adni azt.

| Acer eProjection Management                            |
|--------------------------------------------------------|
| Configuration password                                 |
| Please enter the password to change the configuration. |
| Password:                                              |
| OK Cancel                                              |

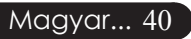

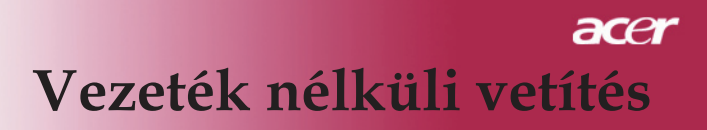

Módosíthatja vagy törölheti is a jelszót, ha a Configuration password setup (Konfigurációs jelszó beállítása) gombra kattint.

| Acer eProjection Management  | GR     |
|------------------------------|--------|
| Configuration password setup |        |
| What would you like to do?   |        |
| Change password              |        |
| Delete password              |        |
|                              | Cancel |

#### Upgrade firmware (Gyári frissítés)

Kattintson erre a hivatkozásra annak ellenőrzéséhez, hogy vannak-e új gyári frissítések. Ennek végrehajtásához élő internetkapcsolattal rendelkező hálózathoz kell kapcsolódnia.

#### Network settings (Hálózati beállítások)

Kattintson erre a hivatkozásra a hálózati beállítások megváltoztatásához.

| Acer eProjection                                  | Manage                           | ment               |            |                     | GE  |
|---------------------------------------------------|----------------------------------|--------------------|------------|---------------------|-----|
| Network setting                                   | gs                               |                    |            |                     |     |
| Network Name (                                    | SSID):                           | AcerW              | irelessGat | eway - <sup>0</sup> |     |
| Channel :                                         |                                  | •                  |            |                     |     |
| Network Settin     Obtain an IP     Use the follo | ngs<br>address au<br>wing IP add | utomatica<br>dress | ally       |                     |     |
| IP address:                                       |                                  |                    |            |                     |     |
| Netmask:                                          |                                  |                    |            |                     |     |
| Gateway:                                          |                                  |                    |            |                     |     |
| DNS                                               |                                  |                    |            |                     |     |
|                                                   |                                  | $\subset$          | ОК         | Can                 | cel |

Itt adható meg az Acer WPG modult azonosító testreszabott SSID. Megváltoztathatja az IP-címet is - akár az automatikus IP-cím azonosítás beállításával, akár egy statikus IP-cím kézi megadásával.

Szükség esetén megadhatja azt az RF-csatornát is, amelyet a noteszgépekhez való csatlakozáshoz használ.

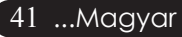

# acer Vezeték nélküli vetítés

### Kivetítés-vezérlők

A kivetítés-vezérlőkkel különböző funkciók végezhetők.

| Acer eProjection Management          |                               |                       |
|--------------------------------------|-------------------------------|-----------------------|
| Acer eProjection Management          | ng Technology                 | Configure About       |
| Wireless Projection Informati        | on                            |                       |
| AcerWirelessGateway-0                |                               |                       |
| Wireless status: Connected           | Projector status: Projecting  |                       |
| Connection speed: 48 Mbps            | Resolution: 1024 x 768 pixels |                       |
| Signal strength: 100%                | Color depth: 16 bit           |                       |
| Switch Projectors                    | Display Settings              | Disconnect            |
| Projection Control                   |                               |                       |
| Ctri+<br>Hide Shift+H Freeze Shift+F | Projector<br>Remote Control   | Hotkey<br>Explanation |
|                                      |                               |                       |

#### Hide (Elrejtés)

Ezzel a funkcióval egy üres képernyőt jeleníthet meg, így módosíthatja a dokumentumot vagy bizalmas információkhoz juthat anélkül, hogy a hallgatóság láthatná azokat.

#### Freeze (Kimerevítés)

Ezzel a funkcióval a kivetített képet kimerevítheti, így módosíthatja a dokumentumot vagy bizalmas információkhoz juthat anélkül, hogy a hallgatóság láthatná azokat.

#### Projector remote control (Projektor távirányító)

A WPG modulban közvetlenül a noteszgépről is elvégezhető sok olyan funkció, amelyek a távirányítóval végrehajthatók.

#### Hotkey explanation (Gyorsbillentyű-magyarázat)

Erre a gombra kattintva gyors emlékeztetőt kaphat a gyorsbillentyű-funkciókról. A <Ctrl> + <Shift> + <E> billentyűkombinációval a teljes és az egyszerűsített üzemmód között lehet váltani:

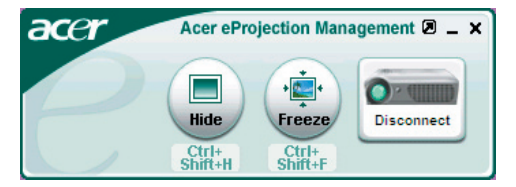

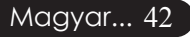

### Hibaelhárítás

Ha a projektorral működésében hibát észlel, tekintse át az alábbi információt. Ha a probléma továbbra is fennmarad l vegye fel a kapcsolatot viszonteladójával vagy a helyi szervizközponttal.

#### Probléma: A kép nem jelenik meg.

- Ellenõrizze, hogy a kábelek és tápcsatlakozók megfelelõen és biztonságosan rögzülnek-e, a "Installation (Telepítés)" c. szakaszban leírtak szerint.
- Ellenõrizze, hogy a tûk és csatlakozók nem hajlottak vagy törtek el.
- Ellenőrizze a vetítőlámpa megfelelő beszereltségét. Kérjük, tekintse át a "A lámpa cseréje" c. szakaszt.
- Győződjön meg róla, hogy eltávolította a lencsevédőt, és a projektor bekapcsolt állapotban van.
- Ellenõrizze, hogy az "Hide (Elrejtés)" funkció nincs bekapcsolva.

# Probléma: A kép csak részben látszik; fut, vagy nem megfelelően jelenik meg.

- Nyomja meg a távirányító "ReSync (Újraszinkronizálás)" gombját.
- Ha számítógépet használ: Amennyiben a számítógép felbontása magasabb, mint 1024 X 768, az alábbiak szerint állíthatja helyre a felbontást.

Windows 3.x esetén:

- 1. A Windows Programkezelőben kattintson a "Windows Beállítások" ikonra a Fő ablakban.
- 2. Ellenõrizze, hogy a megjelenítés felbontása nem haladja meg az 1024 X 768 értéket.

Windows 95, 98, 2000, XP esetén:

- A "Sajátgép" ikonra kattintva nyissa meg a "Vezérlőpult" mappát, és kattintson kétszer a "Képernyő" ikonra.
- 2. Válassza a "Beállítások" fület.
- 3. A "Képernyőterület" alatt megtalálja a felbontási értéket. Ellenőrizze, hogy a felbontás nem haladja meg az 1024 X 768 értéket.

#### Amennyiben a projektor még mindig nem vetíti ki az egész képet, akkor a felhasznált képernyőbeállításokon is változtatni kell. Kövesse az alábbi lépéseket:

- 4. Hajtsa végre a fenti 1. és 2. lépést. Kattintson a "Advanced Properties (Speciális)" gombra.
- A "Change (Képernyő)" fül alatt válassza ki a "Monitor (Módosítás)" gombot.

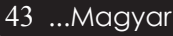

- 6. Válassza a "Show all devices (Minden eszköz mutatása)" elemet. A "Manufacturers (Gyártók)" ablakban válassza ki a "Standard monitor typess (Szabványos képernyõ)" beállítást, majd a "Models (Modellek)" dobozban válassza ki a kívánt felbontást.
- Ellenőrizze, hogy a képernyő felbontása nem haladja meg az 1024 X 768 értéket.
- Ha Notebook számítógépet használ:
  - 1. Először be kell állítania számítógépe felbontását a fenti lépések szerint.
  - A Notebook PC képernyőjét állítsa "external display only (Csak külső kijelző)" vagy "CRT only (Csak CRT)" üzemmódba.
- Ha a felbontás módosítása nehézkesen halad, vagy a monitor lefagy, indítsa újra a teljes felszerelést és a projektort.

# Probléma: A Notebook vagy PowerBook számítógép képernyője nem jeleníti meg a kívánt anyagot.

- Ha Notebook számítógépet használ: Egyes Notebook számítógépek képernyője kikapcsol, ha egy második eszközt használunk. Nézzen utána számítógépe dokumentációjában, hogyan kapcsolhatja vissza a monitort.
- Ha Apple Powerbook számítógépet használ: A Vezérlőpultok alatt nyissa meg a Powerbook Megjelenítés elemet, és válassza a Video Tükrözés "On (Be)" értéket.

#### Probléma: A kép ugrál vagy villódzik

- A "Tracking (Követés)" gombbal javíthatja ki. Lapozzon a 25. oldalra.
- Változtassa meg a képernyő színbeállításait a számítógépről.

#### Probléma: A képen függőleges villogó vonal jelenik meg

- A "Frequency (Frekvencia)" gombbal javíthatja ki. Lapozzon a 25. oldalra.
- Ellenõrizze és a projektorral kompatíbilis módon konfigurálja újra a grafikus kártya megjelenítési üzemmódját. Lapozzon a 27. oldalra.

#### Probléma: A kép életlen

- Állítson a vetítőlencse fókuszgyűrűjén. Lapozzon a 16. oldalra.
- Ellenõrizze, hogy a vetítõvászon megfelelõ távolságban 5 és 40 láb (1,5 és 12,2 méter) van a vetítõtõl.

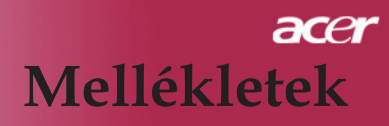

# Probléma: 16:9 képarányú DVD lejátszásnál torzul a kép.

A projektor automatikusan felismeri a 16:9 DVD képet és a képarányt úgy igazítja, hogy a teljes képernyőre digitalizál 4:3 alapértelmezett értékkel.

Amennyiben a kép még mindig torz, a képarányt a következők szerint állíthatja be:

- Ha 16:9 DVD-képet vetít, a lejátszón válassza a 4:3 képarányt.
- Ha a DVD-lejátszón nem tud 4:3 képarányt választani, állítsa be azt a képernyőn megjelenő beállítómenüben.

#### Probléma: A kép megfordult.

A beállítómenüben válassza a "Kezelés" elemet és állítsa be a vetítési irányt. Lásd a 24. oldalon.

#### Probléma: A lámpa kiég, vagy pukkanó zajt ad ki.

Amint a lámpa eléri élettartama végét, kiég és hangos pukkanó hangot hallat. Ilyen esetben a projektor nem kapcsolható be mindaddig, amíg a lámpamodult ki nem cserélték. A lámpa cseréjéhez kövesse a "Lámpa cseréje" rész alatt található eljárásokat. Lásd a 46. oldalon.

| Probléma: LED | jelzõüzenet |
|---------------|-------------|
|---------------|-------------|

| Üzenet                                    | Táp L             | ED   | Hõmérs | Lámpa    |
|-------------------------------------------|-------------------|------|--------|----------|
| Ozenet                                    | villog            | vált | LED    | LED      |
| Készenléti állapot<br>(Bemeneti tápkábel) | Lassú villogás    | 0    | 0      | 0        |
| Lámpa kigyullad                           | 0                 | *    | 0      | 0        |
| Táp bekapcs.                              | 0                 | *    | 0      | 0        |
| Táp kikapcs. (hûtés)                      | Gyors<br>villogás | 0    | 0      | 0        |
| Hiba (Lámpahiba)                          | 0                 | 0    | 0      | <b>*</b> |
| Hiba (Hõmérs. hiba)                       | 0                 | 0    | *      | 0        |
| Hiba (Hûtõvent. zárhiba)                  | 0                 | 0    | Villog | 0        |
| Hiba (Magas hõmérs.)                      | 0                 | 0    | *      | 0        |
| Hiba (Lámpa elromlott)                    | 0                 | 0    | 0      | *        |

○=>Fény KI

### A lámpa cseréje

A projektor automatikusan érzékeli a lámpa élettartamát. A következő figyelmeztető üzenetet jeleníti meg: "Lamp is approaching the end of its useful life in full power operation. Replacement Suggested ! (A lámpa hasznos élettartamának végéhez közelít. Csere javasolt!)" Ha ezt az üzenetet látja, a lehető leghamarabb cserélje ki a lámpát. A lámpa cseréje előtt legalább

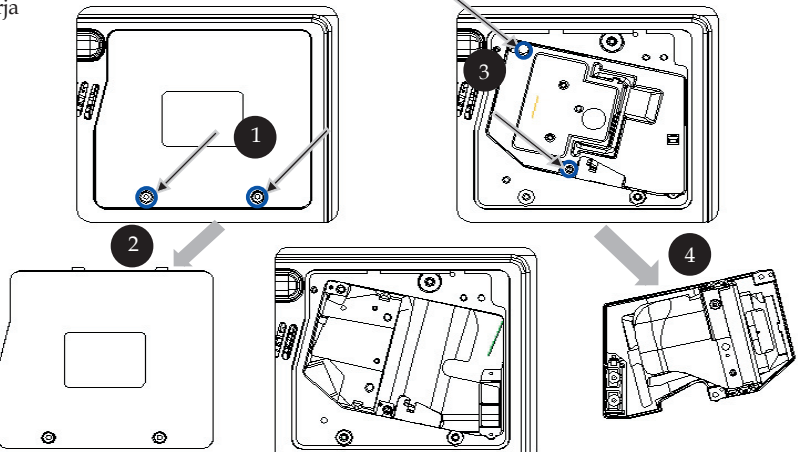

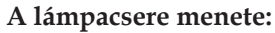

- 1. Az áramellátás gomb megnyomásával kapcsolja ki a projektort.
- 2. Várjon 30 percet, amíg a projektor kihûl.
- 3. Húzza ki a tápkábelt.
- 4. Csavarhúzó segítségével távolítsa el a fedélrögzítő csavart.
- 5. Tolja fel, és távolíts el a fedelet. 2
- 6. A lámpamodulból távolítsa el a 2 csavart. 3
- 7. Húzza ki a lámpamodult. 4
- A lámpamodul cseréjéhez hajtsa vissza az fenti lépéseket fordított sorrendben.

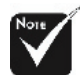

Figyelmeztetés: A lámpaterület forró! A lámpa cseréje előtt várja meg, míg kihûl.

# Note

#### **Figyelmeztetés**:

A személyi sérülések elkerülése érdekében ne ejtse el a lámpamodult, és ne érintse meg az égöt. A leejtett égő szilánkokra törhet és sérülést okozhat.

#### Probléma: Emlékeztető üzenetek

- "Lamp is approaching the end of its useful life in full power operation. Replacement Suggested! (A lámpa hasznos élettartamának végéhez közelít. Csere javasolt!)" jelenik meg mintegy 10 másodpercre, ha a lámpa hamarosan kimerül.
- "Projectior Overheated. Lamp will automatically turn off soon. (A projektor felforrósodott. A lámpa nemsokára automatikusan kikapcsol.)" – jelenik meg, ha a rendszer túlforrósodott.
- "Fan fail. Lamp wil automatically turn off soon. (A hûtôventillátor meghibásodott. A lámpa nemsokára automatikusan kikapcsol.)" – jelenik meg, ha a ventilátor meghibásodott.

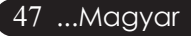

### Mûszaki leírás

Fenntartjuk a jogot az alábbi műszaki jellemzők további értesítés nélküli megváltoztatására. A végleges műszaki jellemzőket az Acer hivatalos marketing műszaki leírásában ellenőrizheti.

Fénycsõ Lámpa Pixelszám Megjeleníthetõ Szín Kontraszt-arány Egységesség Zajszint Vetítõlencse

Vetített képméret (átló) Vetítési távolság Video Kompatibilitás

Vízsz. frekvencia Függ. V. frekvencia Tápellátás

I/O Csatlakozók

Súly Méret (Sz x Mag. x Mély.) Környezeti értékek

Biztonsági Előírások

Magyar... 48

- Single Chip  $\text{DLP}^{\text{TM}}$  Technology by Texas Instruments
- 230W Csérelhető lámpa
- 1024 pixel(Vízsz.) X 768 sor(Függ.)
- 16,7M szín
- 2000:1 (Max. Be/Max. Ki)
- 90%
- 30dB(A)(szabvány mód) / 27dB(A)(takarékos mód)
- F/2,4~2,65 f=28,04~33,59mm 1,2x Manuális zoommal lencse
- 24,6 300 hüvelyk (0,625 7,62 méter) átló.
- 5 40 láb (1,5 12,2 méter)
- NTSC 3.58/NTSC 4.43/PAL/SECAM és HDTV kompatibílis
- Kompozit video & S-Video támogatás
- 31,5kHz~100kHz vízsz. leképezés
- 56Hz~85Hz függõleges frissítés
- Univerzális AC bemenet 100-240V ; Bemeneti frekvencia 50/60Hz
- Táp: AC bemeneti tápaljzat
- VGA bemenet:
  - Egy DVI csatlakozó digitális jelhez HDCP funkcióval
  - Egy 15-tûs D-sub VGĂ, komponens és HDTV funkciókkal jel
- VGA kimenet Egy 15-tûs D-sub VGA kimenetre
- Video bemenet:
  - Egy kompozit video RCA bemenet
  - Egy S-video bemenet
- USB: Egy USB csatlakozó
- Audio bemenet: Egy telefon-Jack audiobemenet
- Hangkimenet: Egy fejhallgatóport vezeték nélküli hangkimenethez
- LAN-kimenet: Egy LAN-port (RJ45 csatlakozó 10/100M Ethernet hálózati kártyához) (csak a /PD525PW/PD527W modellekhez)
- 5,9 font (2,7kg)
- 11,1 x 4,1 x 10,1 hüv. (283 x 104 x 256 mm)
- Mûködési hõmérséklet: 41~95°F (5~ 35°C)
   Páratartalom: 80% maximum (nem-lecsapódó)
- Tárolási hõmérséklet: -4~140<sup>°</sup>F (-20~60<sup>°</sup>C)
   Páratartalom: 80% maximum (nem-lecsapódó)
- FCC B. osztály, CE B. osztály, VCCI-II, UL, cUL, TÜV-GS, C-tick, PSB, PSE, CB Jelentés, CCC

### Kompatibilitási módok

| Mód        | Felbontás   | (ANALÓG)                 |                            | (DIGITÁLIS)              |                            |
|------------|-------------|--------------------------|----------------------------|--------------------------|----------------------------|
|            |             | Függ. frekvencia<br>(Hz) | Vízsz. frekvencia<br>(kHz) | Függ. frekvencia<br>(Hz) | Vízsz. frekvencia<br>(kHz) |
| VESA VGA   | 640 x 350   | 70                       | 31,5                       | 70                       | 31,5                       |
| VESA VGA   | 640 x 350   | 85                       | 37,9                       | 85                       | 37,9                       |
| VESA VGA   | 640 x 400   | 85                       | 37,9                       | 85                       | 37,9                       |
| VESA VGA   | 640 x 480   | 60                       | 31,5                       | 60                       | 31,5                       |
| VESA VGA   | 640 x 480   | 72                       | 37,9                       | 72                       | 37,9                       |
| VESA VGA   | 640 x 480   | 75                       | 37,5                       | 75                       | 37,5                       |
| VESA VGA   | 640 x 480   | 85                       | 43,3                       | 85                       | 43,3                       |
| VESA VGA   | 720 x 400   | 70                       | 31,5                       | 70                       | 31,5                       |
| VESA VGA   | 720 x 400   | 85                       | 37,9                       | 85                       | 37,9                       |
| VESA SVGA  | 800 x 600   | 56                       | 35,2                       | 56                       | 35,2                       |
| VESA SVGA  | 800 x 600   | 60                       | 37,9                       | 60                       | 37,9                       |
| VESA SVGA  | 800 x 600   | 72                       | 48,1                       | 72                       | 48,1                       |
| VESA SVGA  | 800 x 600   | 75                       | 46,9                       | 75                       | 46,9                       |
| VESA SVGA  | 800 x 600   | 85                       | 53,7                       | 85                       | 53,7                       |
| VESA XGA   | 1024 x 768  | 60                       | 48,4                       | 60                       | 48,4                       |
| VESA XGA   | 1024 x 768  | 70                       | 56,5                       | 70                       | 56,5                       |
| VESA XGA   | 1024 x 768  | 75                       | 60,0                       | 75                       | 60,0                       |
| VESA XGA   | 1024 x 768  | 85                       | 68,7                       | 85                       | 68,7                       |
| VESA SXGA  | 1152 x 864  | 70                       | 63,8                       | 70                       | 63,8                       |
| VESA SXGA  | 1152 x 864  | 75                       | 67,5                       | 75                       | 67,5                       |
| VESA SXGA  | 1152 x 864  | 85                       | 77,1                       | 85                       | 77,1                       |
| VESA SXGA  | 1280 x 1024 | 60                       | 63,98                      | 60                       | 63,98                      |
| VESA SXGA  | 1280 x 1024 | 75                       | 79,98                      | ***                      | ***                        |
| VESA SXGA+ | 1400 x 1050 | 60                       | 63,98                      | ***                      | ***                        |
| MAC LC 13" | 640 x 480   | 66,66                    | 34,98                      | ***                      | ***                        |
| MAC II 13" | 640 x 480   | 66,68                    | 35                         | ***                      | ***                        |
| MAC 16"    | 832 x 624   | 74,55                    | 49,725                     | ***                      | ***                        |
| MAC 19"    | 1024 x 768  | 75                       | 60,24                      | ***                      | ***                        |
| MAC        | 1152 x 870  | 75,06                    | 68,68                      | ***                      | ***                        |
| MAC G4     | 640 x 480   | 60                       | 31,35                      | ***                      | ***                        |
| i MAC DV   | 1024 x 768  | 75                       | 60                         | ***                      | ***                        |
| i MAC DV   | 1152 x 870  | 75                       | 68,49                      | ***                      | ***                        |
| i MAC DV   | 1280 x 960  | 75                       | 75                         | ***                      | ***                        |

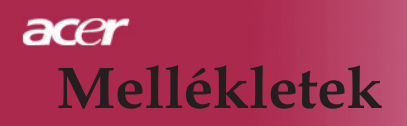

### Szabályzatok és biztonsági előírások

Ez a függelék felsorolja az Acer projektorra vonatkozó általános előírásokat.

### FCC-előírás

Ezt a berendezést bevizsgálták és az FCC-szabályok 15. részében foglaltak szerinti B osztályú digitalis eszközökre vonatkozó korlátozásoknak megfelelőnek minősült. Ezeket a korlátozásokat úgy határozták meg, hogy megfelelő védelmet nyújtsanak a káros interferencia ellen lakókörnyezetben történő telepítés esetén. Ez a berendezés rádiófrekvenciás energiát hoz létre, hasznosít és sugározhat, és ha nem a jelen utasításban előírt módon történik a telepítése, káros interferenciát okozhat a rádióhullámú kommunikációban.

Nincs azonban garancia arra, hogy egy adott telepítés esetében ilyen interferencia nem fordul elő. Ha a berendezés káros interferenciát okoz a rádióvagy televízióvételben, amely a készülék ki- és bekapcsolásával határozható meg, akkor a felhasználó kötelessége, hogy megkísérelje az interferencia kiküszöbölését az alábbi lehetőségek közül egy vagy több alkalmazásával:

- A vevőantenna tájolásának módosítása vagy áthelyezése.
- Az eszköz és a vevő közötti elválasztás növelése.
- Az eszköz csatlakoztatása olyan áramkörre, amely nem azonos azzal, amelyhez a vevő van csatlakoztatva.
- Segítségért forduljon a forgalmazóhoz vagy tapasztalt rádió-/ tévészerelőhöz.

### Figyelem: Árnyékolt kábelek

Minden más számítástechnikai eszközhöz való csatlakoztatás árnyékolt kábelekkel történik az FCC-előírásoknak való megfelelés érdekében.

### Vigyázat!

A gyártó kifejezett hozzájárulása nélkül végzett változtatások vagy módosítások érvényteleníthetik a felhasználónak a jelen számítógép használatára vonatkozó azon jogosultságait, amelyeket a Szövetségi Távközlési Bizottság biztosít.

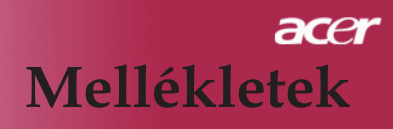

### Működési feltételek

Ez a berendezés megfelel az FCC-szabályzat 15. részében foglaltaknak. A működés vonatkozásában a következő két feltételnek kell teljesülnie:

- 1. az eszköz nem okozhat káros interferenciát, és
- 2. az eszköznek fogadnia kell minden interferenciát, beleértve azokat is, amelyek nemkívánatos működést eredményezhetnek.

### Notice: Canadian users

This Class B digital apparatus complies with Canadian ICES-003.

### Remarque *ŕ* l'intention des utilisateurs canadiens

Cet appareil numerique de la classe B est conforme a la norme NMB-003 du Canada.

### Megfelelőségi nyilatkozat az EU országai számára

Az Acer kijelenti, hogy ez az Acer projektor megfelel az 1999/5/EC-irányelvben foglalt alapvető követelményeknek és egyéb vonatkozó előírásoknak. (Keresse fel a http:// global.acer.com webhelyet)

# Соответствует сертификатам, обязательным в РФ

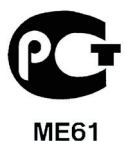

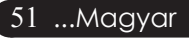

### Fontos biztonsági utasítások

Figyelmesen olvassa el az alábbi utasításokat. Mentse el ezeket későbbi felhasználásra.

- 1. Tegyen eleget a terméken feltüntetett minden figyelmeztetésnek és utasításnak.
- Tisztítás előtt a termék csatlakozóját távolítsa el a fali aljzatból. Ne használjon folyékony vagy aeroszolos tisztítószereket. A tisztítást vízzel megnedvesített ruhával végezze.
- 3. A berendezést ne használja víz közelében.
- 4. A berendezést ne helyezze bizonytalan járműre, állványra vagy asztalra. Ha a berendezés leesik, akkor súlyosan károsodhat.
- 5. A berendezés nem működtethető a jelölőcímkén jelzettől eltérő típusú tápárammal. Ha nem biztos a rendelkezésre álló áramforrás típusáról, forduljon a forgalmazóhoz vagy a helyi elektromos szolgáltatóhoz.
- 6. Ne tároljon semmit a tápkábelen. Ne helyezze el a berendezést olyan helyen, ahol bárki ráléphet a tápkábelre.
- A burkolat nyílásain keresztül ne dugjon be semmit a berendezésbe, mert ez súlyos áramütést vagy rövidzárlatot, illetve tüzet okozhat. Semmilyen folyadékot ne csepegtessen a berendezésre.
- 8. Ne kísérelje meg saját maga megjavítani a berendezést, mert a burkolat felnyitása vagy eltávolítása miatt veszélyes áramütésnek vagy más kockázatoknak teheti ki magát. Minden javítási munkát képzett szervizszakemberrel végeztessen.
- 9. Távolítsa el a berendezés fali csatlakozóját az aljzatból és kérje képzett szervizszakember segítségét a következő esetekben:
  - a. Ha a tápkábel vagy a dugasz sérült vagy kopott.
  - b. Ha folyadék került a berendezésbe.
  - c. Ha a termék megázott vagy vizes lett.
  - d. Ha a berendezés nem a megszokott módon működik a kezelési utasítások betartása esetén. Csak azokat a szabályozókat állítsa be, amelyekkel a kezelési utasítások foglalkoznak, mivel a többi szabályozó nem megfelelő beállítása károsodást okozhat, és gyakran előfordul, hogy a képzett szerviztechnikusok sokkal több munkával tudják helyreállítani a normál működést.
  - e. Ha a termék leesett vagy a burkolat megsérült. Ha berendezés teljesítménye jelentős változást mutat, akkor ez szervizelés szükségességét jelenti.
- A váratlan elektromos áramütés veszélyének elkerülésére a váltakozó áramú adaptert csak akkor használja, ha a fali csatlakozó megfelelően földelt.

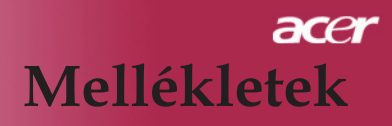

### Rádióberendezésekre vonatkozó előírás

MEGJEGYZÉS: Az alábbi előírások csak vezeték nélküli LAN-kapcsolattal rendelkező berendezésekre vonatkoznak.

### Általános

Ez a berendezés megfelel minden olyan ország vagy régió rádiófrekvenciás és biztonsági szabványainak, amelyekben a vezeték nélküli használata megengedett. Az alábbi információk az ilyen eszközökkel rendelkező termékekre vonatkoznak.

### Európai Unió (EU)

Ez a berendezés megfelel az Európai Tanács alább felsorolt irányelveiben foglalt előírásoknak:

73/23/EEC Kisfeszültségi irányelv

• EN 60950

89/336/EEC Elektromágneses kompatibilitási (EMC) irányelv

- EN 55022
- EN 55024
- EN 61000-3-2/-3

99/5/EC Rádió- és telekommunikációs terminálberendezésekre (R&TTE) vonatkozó

irányelv

- Art.3.1a) EN 60950
- Art.3.1b) EN 301 489 -1/-17
- Art.3.2) EN 300 328-2

### Az érintett országok

Az EU tagállamai 2004. májusa után: Belgium, Dánia, Németország, Görögország, Spanyolország, Franciaország, Írország, Olaszország, Luxemburg, Hollandia, Ausztria, Portugália, Finnország, Svédország, Egyesült Királyság, Észtország, Lettország, Litvánia, Lengyelország, Magyarország, Cseh Köztársaság, Szlovák Köztársaság, Szlovénia, Ciprus és Málta. Használata engedélyezett az EU tagállamaiban valamint Norvégiában, Svájcban, Izlandon és Liechtensteinben. A berendezést annak az országnak az előírásainak és korlátozásainak megfelelően kell használni, amelyben használatára sor kerül. További információért forduljon az adott országban található helyi irodához.

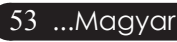

### Az FCC RF biztonsági követelmény

A vezeték nélküli LAN Mini PCI-kártya kisugárzott kimeneti energiája jelentős mértékben alatta marad az FCC rádiófrekvenciás sugárzásra vonatkozó előírásainak. Mindazonáltal az Acer kijelenti, hogy a normál használat során az emberi testtel való érintkezés kockázatát a következők szerint minimalizálta:

- Nem megfelelő használat vagy jogosulatlan alkalmazás káros interferenciát okozhat a rádiókommunikációban. Ugyancsak az FCCbizonyítvány és a garancia érvénytelenné válását eredményezi a belső antenna bármilyen módon történő babrálása.
- Az FCC RF sugárzási előírásoknak való megfelelés érdekében legalább 20 cm távolságnak kell lennie a berendezés és bármely más antenna vagy jeltovábbító eszköz között.

### Kanada – Alacsony feszültségű engedély alóli mentességet élvező eszközök (RSS-210)

- Altalános információ A működés vonatkozásában a következő két feltételnek kell teljesülnie:
  - 1. Az eszköz nem okozhat interferenciát, és
  - 2. Az eszköznek fogadnia kell minden interferenciát, beleértve azokat is, amelyek nemkívánatos működést eredményezhetnek
- b. Működés a 2,4 GHz-es sávban A licencelt szolgáltatásra vonatkozó rádióinterferencia megakadályozása érdekében a berendezést ajánlatos beltérben működtetni, a kültéri telepítésnek pedig meg kell felelnie a licencelőírásoknak.